# Spletna aplikacija APPrA GENERIČNA POROČILA Uporabniški priročnik

Ministrstvo za finance, Sektor za razvoj sistema proračuna, junij 2025

# Vsebina

| 1 | U١  | IVOD                                                         | 4  |
|---|-----|--------------------------------------------------------------|----|
| 2 | M   | IODULI APLIKACIJE APPrA                                      | 6  |
| 3 | FL  | UNKCIONALNOSTI APLIKACIJE Z VIDIKA PFN IN PU VLOGE           | 7  |
|   | 3.1 | Izbira uporabniške vloge (PFN, PU)                           | 7  |
|   | 3.2 | Funkcionalnosti aplikacije glede na izbrano vlogo            | 8  |
| 4 | ZA  | AČETEK – OSNOVNE NASTAVITVE                                  | 9  |
|   | 4.1 | Premikanje med obrazci                                       | 9  |
|   | 4.2 | Prikaz na zaslonu                                            | 9  |
|   | 4.2 | .2.1 Menijska vrstica                                        | 9  |
|   | 4.2 | .2.2 Orodna vrstica                                          | 10 |
| 5 | ST  | TOLPCI                                                       | 11 |
|   | 5.1 | Izbira stolpcev (podatkov)                                   | 11 |
|   | 5.2 | Delo z izbranimi stolpci                                     | 12 |
|   | 5.3 | Filtri stolpcev                                              | 14 |
|   | 5.4 | Računanje s stolpci – formule                                | 16 |
|   | 5.4 | .4.1 Izdelava formul za izračun deležev                      | 17 |
| 6 | PF  | RORAČUNSKE ENTITETE (NIVOJI)                                 | 20 |
|   | 6.1 | Izbira proračunskih entitet (nivojev) – strukture poročila   | 20 |
|   | 6.2 | Delo z izbranimi proračunskimi entitetami (nivoji)           | 20 |
|   | 6.3 | Dodatni atributi proračunske entitete (nivoja)               | 22 |
|   | 6.4 | Filtri proračunske entitete (nivoja)                         | 23 |
|   | 6.4 | .4.1 Filter za skrivanje vrstic                              | 24 |
| 7 | PC  | POROČILO                                                     | 26 |
|   | 7.1 | Nastavitve poročila                                          | 26 |
|   | 7.′ | .1.1 Postavitev strani                                       | 26 |
|   | 7.′ | .1.2 Glava in naslovi poročila                               | 27 |
|   | 7.′ | .1.3 Noga poročila                                           | 28 |
|   | 7.′ | .1.4 Dodatek poročilu (povzetek)                             | 29 |
|   | 7.′ | .1.5 Nastavitve podatkov                                     | 30 |
|   | 7.′ | .1.6 Posebni filtri                                          | 30 |
|   | 7.2 | Shranjevanje poročila                                        | 31 |
|   | 7.3 | Delo s poročilom                                             | 33 |
| 8 | PC  | ODATKI O PROJEKTIH IZ NAČRTA RAZVOJNIH PROGRAMOV (NRP)       | 34 |
|   | 8.1 | Podatki NRP v obrazcu Izpisi prihodkov in odhodkov proračuna | 34 |
|   | 8.2 | Posebnosti obrazca NRP izpisi                                | 35 |
|   | 8.2 | .2.1 Nastavitve                                              | 35 |

| 8.2.2 | Stolpci                       | 35 |
|-------|-------------------------------|----|
| 8.2.3 | Proračunske entitete (nivoji) | 35 |
| 8.2.4 | Posebni filtri                | 36 |

# 1 UVOD

**Aplikacija APPrA – spletna aplikacija za pripravo proračuna in analize** je namenjena neposrednim uporabnikom državnega proračuna za pripravo predlogov finančnih načrtov, predloga zaključnega računa, razne analize ter pripravo obrazložitev predlogov finančnih načrtov. Aplikacija deluje v brskalniku Microsoft Edge.

Aplikacija APPrA je dostopna na spletnem naslovu: <u>https://appra.sigov.si/home</u>, kot je prikazano na sliki:

🕆 https://appra.sigov.si/home

Slika 1.: Spletni naslov aplikacije APPrA

Podrobnosti glede spletne aplikacije si lahko ogledate na spletni strani državne uprave **www.gov.si**, kjer se nahaja tudi neposredni dostop do spletne aplikacije APPrA. Izberite: *Zbirke, Storitve, Spletni aplikaciji SAPPrA in APPrA.* 

Na tej spletni strani so objavljene vse informacije, ki ji potrebujete za delo z aplikacijo APPrA:

- navodila in podrobnosti glede registracije in prijave v aplikacijo APPrA,
- navodilo in obrazec za pridobitev oz. urejanje pravic za delo z aplikacijo APPrA,
- uporabniški priročniki za delo s posameznimi moduli.

Dostop do aplikacije APPrA in modula Generična poročila je možen le uporabnikom, ki imajo urejen dostop do uporabniških vlog za modul Generična poročila in **digitalno potrdilo (SIGOV-CA)**.

Pravice, ki so bile urejene za spletno aplikacijo SAPPrA (modula Realizacija državnega proračuna in Realizacija državnega proračuna – Načrt razvojnih programov) bodo avtomatsko prenesene na novo aplikacijo APPrA - https://appra.sigov.si/home.

**Pomembno opozorilo**: APPrA je dostopna le pooblaščenim osebam, ki so predhodno dobile uporabniška imena in gesla Ministrstva za finance. Vsi dostopi in vse spremembe se beležijo. Opozarjamo vas, da sta uporabniško ime in geslo vaša osebna identifikacija in ju zato temu primerno hranite!

Uporabniški priročnik predstavlja navodilo za uporabo aplikacije APPrA oz. natančneje, za delo v modulu Generična poročila.

Po uspešni prijavi<sup>1</sup> se vam odpre okno, v katerem je mogoče izbirati module. Posamezni modul izberete s klikom na ustrezno povezavo.

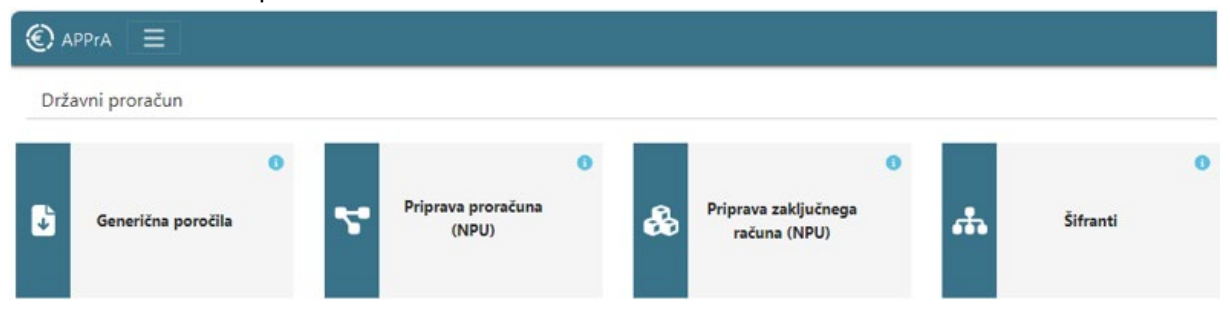

Slika 2.: Vstopno okno v aplikacijo APPrA po uspešni prijavi

Če do katerega izmed modulov ne morete dostopati (povezava ni aktivna), sta možnosti dve:

- nimate pravic za dostop do želenega modula,
- modul trenutno ni na voljo za uporabo.

Dostop do modulov je mogoč tudi preko menija v zgornjem levem kotu 🙆 APPrA 🧐

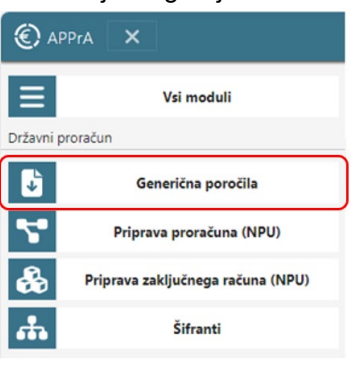

Slika 3.: Izbira modula preko menija

Na prvi strani aplikacije najdemo tudi aktualna obvestila v oranžnem okvirju.

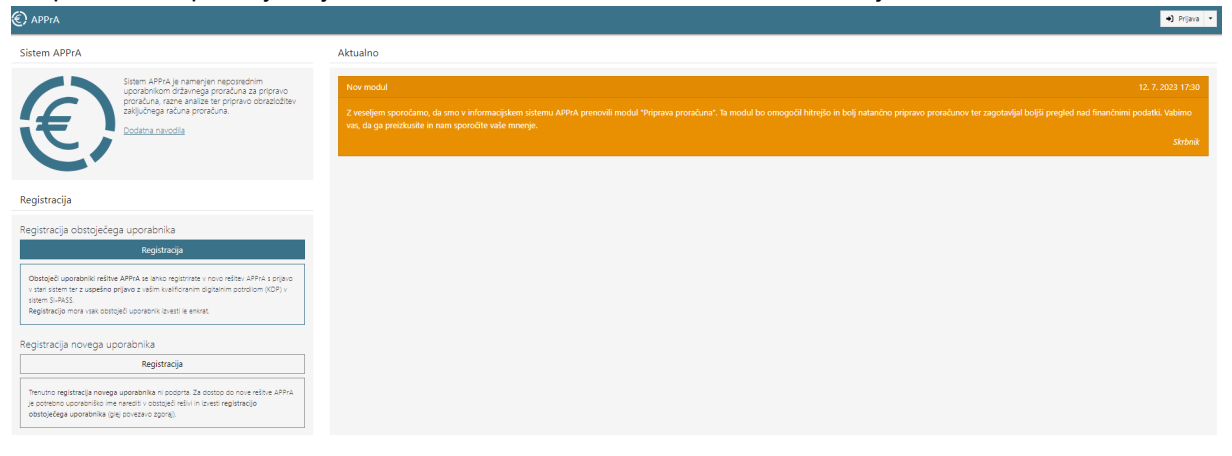

#### Slika 4.: Začetna stran aplikacije

<sup>1</sup> Pred prvo prijavo v aplikacijo APPrA je potrebno izvesti registracijo. Registracijo se opravi samo enkrat. V kolikor ste se v aplikacijo APPrA že registrirali, je za nadaljnje delo potrebna le prijava. Navodila za registracijo in prijavo so dostopna na spletni strani:

https://www.gov.si/assets/ministrstva/MF/Proracun-direktorat/Storitve-SAPPrA/Navodilo-za-registracijo-in-prijavouporabnika.pdf

# 2 MODULI APLIKACIJE APPrA

Spletna aplikacija APPrA je sestavljena iz naslednjih modulov<sup>2</sup>:

- Priprava proračuna (NPU): Preko tega modula se vnašajo vsi podatki za pripravo predlogov finančnih načrtov s strani predlagateljev finančnih načrtov in neposrednih proračunskih uporabnikov. Modul služi tudi vnosu obrazložitev, ki vključujejo opredelitev ciljev in kazalcev po programski strukturi proračuna.
- Šifranti: Pregled šifrantov, ki se uporabljajo pri pripravi državnega proračuna.
- Priprava zaključnega računa (NPU)<sup>:</sup> Uporablja se za pripravo zaključnega računa proračuna vključno z obrazložitvami in poročanju o doseženih ciljnih vrednosti kazalcev, ki so bili določeni ob pripravi proračuna.
- Generična poročila<sup>3</sup>: Osnovni namen modula je izdelava analiz in poročil po meri. Pri tem lahko uporabnik poljubno združuje podatke o sprejetih proračunih, veljavnem proračunu, realizaciji in predlogih finančnih načrtov ter jih prikazuje v poljubni hierarhični strukturi (uporaba institucionalne, programske, ekonomske klasifikacije, itd.) in s tem izdela takšne preglede in analize, kot jih pri svojem delu najbolj potrebuje.

Modul v postopku priprave proračuna omogoča sprotno preverjanje in analize vnosov, kot tudi razne analize, ki so lahko v pomoč pri načrtovanju predlogov proračunov.

<sup>&</sup>lt;sup>2</sup> Uporabniški priročniki za posamezne module so dostopni na spletni strani državne uprave <u>https://www.gov.si/zbirke/storitve/spletna-aplikacija-sappra/</u>

<sup>&</sup>lt;sup>3</sup> Funkcionalnosti tega modula so podrobneje predstavljene v nadaljevanju tega priročnika.

### **3 FUNKCIONALNOSTI APLIKACIJE Z VIDIKA PFN IN PU VLOGE**

Od izbrane vloge uporabnika je odvisno, katere funkcionalnosti bodo uporabniku na voljo (PFN oz. PU opravila).

### 3.1 Izbira uporabniške vloge (PFN, PU)

Uporabnik aplikacije lahko nastopa:

- v vlogi predlagatelja finančnega načrta (PFN) ali
- v vlogi proračunskega uporabnika (PU).

V kateri vlogi bo nastopal, je odvisno od dodeljenih pravic in od uporabnikove lastne izbire.

Uporabnik izbira oz. spreminja vlogo s klikom na gumb, kjer je izpisano njegovo ime in priimek in se nahaja v desnem zgornjem kotu. Uporabniku se v seznamu za izbiro vloge pojavijo le tiste, za katere ima dodeljene uporabniške pravice. Vlogo izberete tako, da nanjo kliknete.

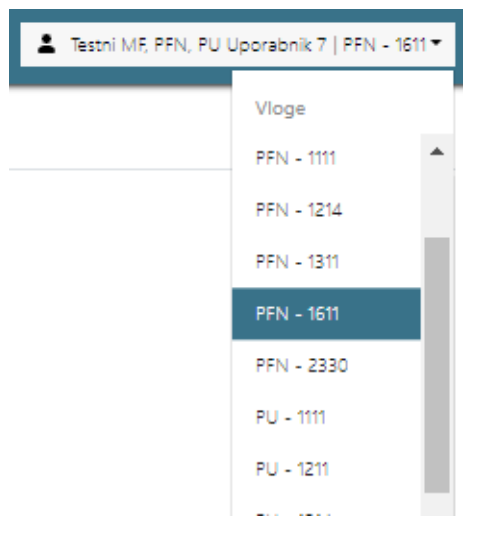

Slika 5.: Okno za izbiro uporabniške vloge

V primeru, ko ima uporabnik pravice za delo z več vlogami, lahko izpisuje podatke le za tisto organizacijsko enoto, s katero je v aplikacijo trenutno prijavljen (izbrana vloga je vidna v desnem zgornjem kotu ekrana).

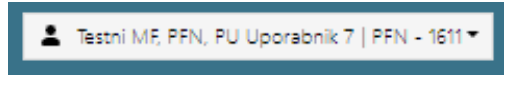

Slika 6.: Informacija o izbrani vlogi uporabnika

Ob naslednji prijavi vas aplikacija postavi v zadnjo izbrano vlogo pred odjavo iz aplikacije.

### 3.2 Funkcionalnosti aplikacije glede na izbrano vlogo

Predlagatelj finančnega načrta (PFN) je vedno tudi proračunski uporabnik in v večini primerov je to ožje ministrstvo. Na primer:

#### 1611 MINISTRSTVO ZA FINANCE(= PFN)

- 1611 Ministrstvo za finance (= PU)
- 1615 Urad RS za preprečevanje pranja denarja (= PU)
- 1618 Uprava za javna plačila (= PU)
- 1619 Urad RS za nadzor proračuna (= PU)
- 1620 Finančna uprava Republike Slovenije (= PU)
- 1621 Urad RS za okrevanje in odpornost (= PU)

V tem primeru nastopa 1611 Ministrstvo za finance (ožje ministrstvo) v dvojni vlogi, in sicer:

- v vlogi PFN predlagatelja finančnega načrta za 1611 Ministrstvo za finance in za vse svoje organe in organizacije v sestavi ter
- v vlogi PU proračunskega uporabnika kot 1611 Ministrstvo za finance (ožje ministrstvo).

**Predlagatelj finančnega načrta** (z vidika uporabe aplikacije APPrA) ima vpogled v vse podatke svojih PU.

Proračunski uporabnik (z vidika uporabe aplikacije APPrA) ima vpogled v vse podatke svojega PU.

Funkcionalnosti aplikacije se prilagajajo vlogi, s katero je uporabnik aplikacije vanjo prijavljen. V nadaljevanju so predstavljene sistemske nastavitve, osnovne in dodatne funkcionalnosti modula.

# 4 ZAČETEK – OSNOVNE NASTAVITVE

Po izbiri modula Generična poročila se nam odpre okno za upravljanje z modulom.

### 4.1 Premikanje med obrazci

Aplikacija je sestavljena iz posameznih obrazcev, ki so identični ne glede na vlogo, v kateri se nahajamo (PFN ali PU). Za premikanje med obrazci je namenjen menijski seznam, ki se prikazuje v levem delu ekrana.

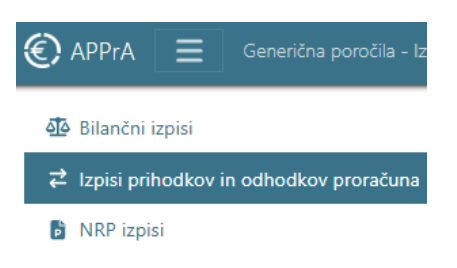

Slika 7.: Obrazci modula Generična poročila

### 4.2 Prikaz na zaslonu

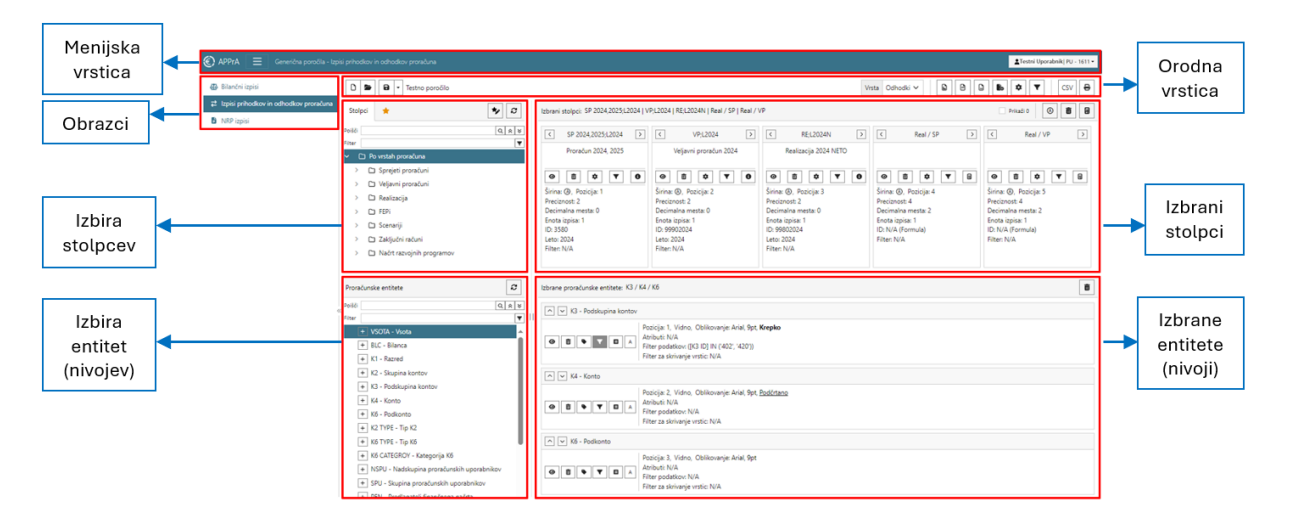

Slika 8.: Osnovno okno in njegova razdelitev

#### 4.2.1 Menijska vrstica

Menijska vrstica omogoča premik na začetno stran aplikacije, izbiro modula, informacijo o obrazcu, uporabniku ter vlogi v kateri se trenutno nahajamo.

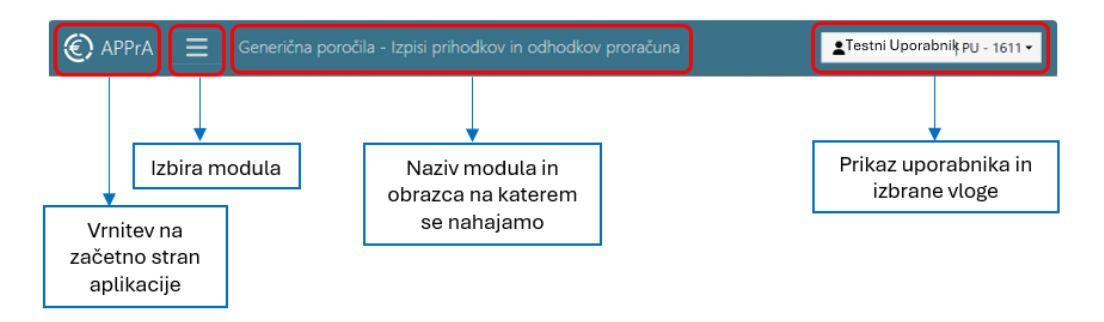

Slika 9.: Menijska vrstica

Na levi strani zaslona nam menijska vrstica omogoča:

- S klikom na ikono APPrA O PPrA v menijski vrstici se vrnemo na začetno stran aplikacije APPrA.
- S klikom na ikono meni 📃 iz spustnega seznama izberemo modul, do katerega imamo dostop.

V srednjem delu menijske vrstice je naveden podatek o obrazcu, na katerem se nahajamo.

Na desni strani zaslona menijske vrstice se nahaja ikona: Sklikom na uporabnika seznam ponudi izbor vlog (glede na pravice). Za imenom uporabnika je podatek o vlogi, v kateri se nahajamo (npr. PU-1611).

### 4.2.2 Orodna vrstica

V orodni vrstici se nahajajo ikone za delo z obrazcem.

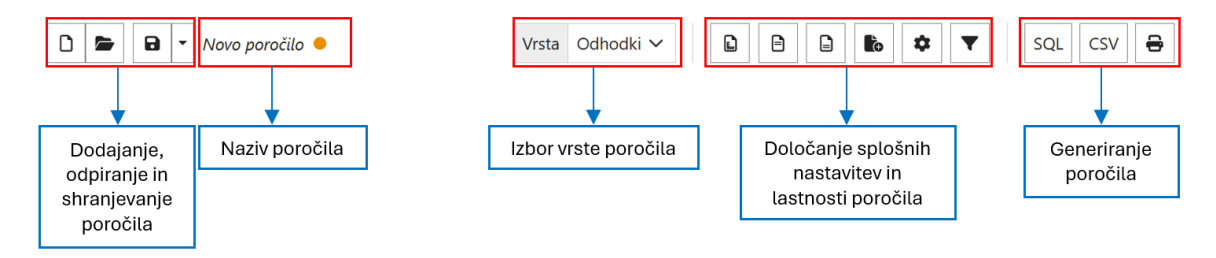

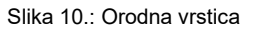

Na levi strani orodne vrstice so ikone za dodajanje, odpiranje in shranjevanje poročila. Poleg je izpisan naziv poročila v katerem se trenutno nahajamo. Oznaka – za nazivom poročila opozarja, da poročilo oz. njegove nastavitve še niso shranjene.

Sledi polje v katerem izberemo vrsto podatkov. **Vrsta podatkov**, določa katere podatke bomo prikazovali na poročilu prihodke ali odhodke (na obrazcu Izpisi prihodkov in odhodkov proračuna) oz. proračunske vire, ostale vire ali kombinacijo obojih (na obrazcu NRP izpisi). Ker je struktura proračuna pri prihodkih, odhodkih in NRP podatkih različna, se nabor proračunskih entitet (nivojev) spremeni skladno s tem, katero vrsto podatkov smo izbrali.

Poleg prikaza izbrane vrste podatkov se nahajajo ikone za določanje splošnih nastavitev in lastnosti poročila, ki so podrobneje opisane v poglavju Nastavitve poročila.

Na desni strani orodne vrstice so ikone za generiranje poročila. S klikom na ikono 🖶 tiskanje, odpremo poročilo z nastavitvami ter predogledom tiskanja. V primeru, da potrebujemo podatke za nadaljnje analize ali uvoz v druge sisteme, uporabimo ikono CSV s pomočjo katere izvozimo neoblikovane podatke.

# **5 STOLPCI**

Stolpci poročila so podatki, ki nastajajo v procesu priprave in izvrševanja proračuna: predlogi proračuna, sprejeti proračuni, rebalansi, veljavni proračuni, realizacija na letnem in mesečnem nivoju...

### 5.1 Izbira stolpcev (podatkov)

Stolpci so urejeni po vsebinsko zaokroženih sklopih oz. skupinah, in sicer po vrstah proračuna. Nabor možnih stolpcev je prikazan v drevesni strukturi v levem delu ekrana.

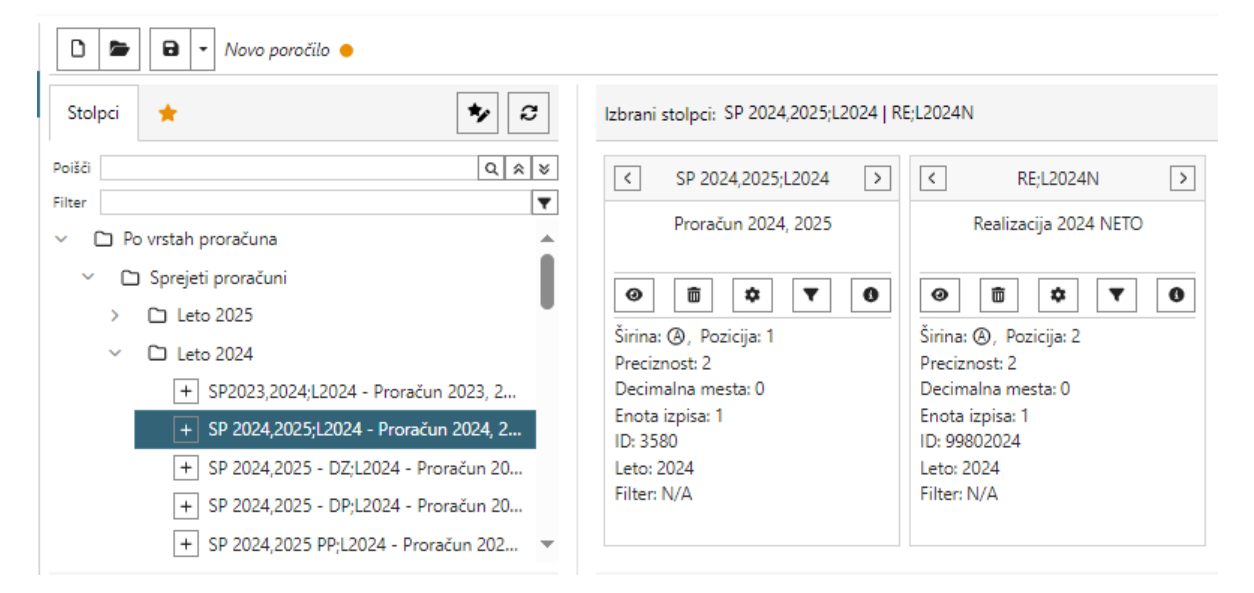

Slika 11.: Prikaz drevesne strukture ter izbranih stolpcev

Skupino stolpcev odpremo z dvoklikom na skupino ali klikom na znak 🦻 pred izbrano skupino. Želeni stolpec z dvoklikom ali klikom na ikono 👘 premaknemo med izbrane stolpce na desni strani ekrana. Isti stolpec lahko izberemo večkrat.

Stolpce, ki jih pri svojem delu pogosto uporabljamo, lahko dodamo med priljubljene s klikom na »Uredi priljubljene«. Pred stolpci se pojavi znak 📌 »Dodaj med priljubljene«, s klikom nanj, dodamo izbrani stolpec med priljubljene na zavihku »Priljubljeni stolpci«.

| Stol   | pci    | *                                                                                         | ×     |
|--------|--------|-------------------------------------------------------------------------------------------|-------|
| Poišči |        |                                                                                           | Q & ¥ |
| Filter |        |                                                                                           |       |
|        | $\sim$ | 🗅 Leto 2024                                                                               | 4     |
|        | Doc    | la <mark>j med priljubljene</mark> 023,2024;L2024 - Proračun 2023, 2024 (ID=3530, L=2024) |       |
|        |        | 🚹 + SP 2024,2025;L2024 - Proračun 2024, 2025 (ID=3580, L=2024)                            |       |

Slika 12.: Dodajanje stolpca med priljubljene stolpce

Stolpce s seznama priljubljenih odstranimo s klikom na ikono 💌 »Uredi priljubljene« na zavihku priljubljenih stolpcev, ter ikono 💼 »Odstrani iz priljubljenih« pred stolpcem, ki ga želimo odstraniti.

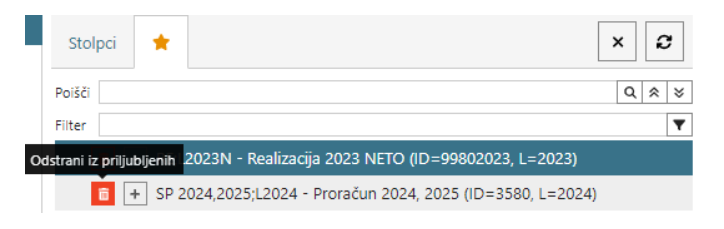

Slika 13.: Odstranjevanje stolpca iz priljubljenih stolpcev

Podatke oz. stolpce lahko v drevesni strukturi iščemo ali prikazujemo s pomočjo funkcije »Poišči« oziroma »Filter«.

| Poišči | × | Q | * | ۷ |
|--------|---|---|---|---|
| Filter |   |   | × | Ŧ |

Slika 14.: Funkcije za prikaz drevesne strukture stolpcev

V izbrano polje vnesemo iskalni niz in potrdimo s tipko Enter ali klikom na ikono Q »Poišči« (v primeru uporabe funkcije iskanja) oz. klikom na ikono V »Filter« (v primeru uporabe funkcije filtra).

Ob uporabi funkcije iskanja, se v drevesni strukturi <u>prikažejo vsi stolpci, tisti, ki ustrezajo iskalnemu nizu</u> <u>so obarvani</u>. Z uporabo funkcije filtra so <u>prikazani samo stolpci, ki ustrezajo vnesenemu filtru</u>.

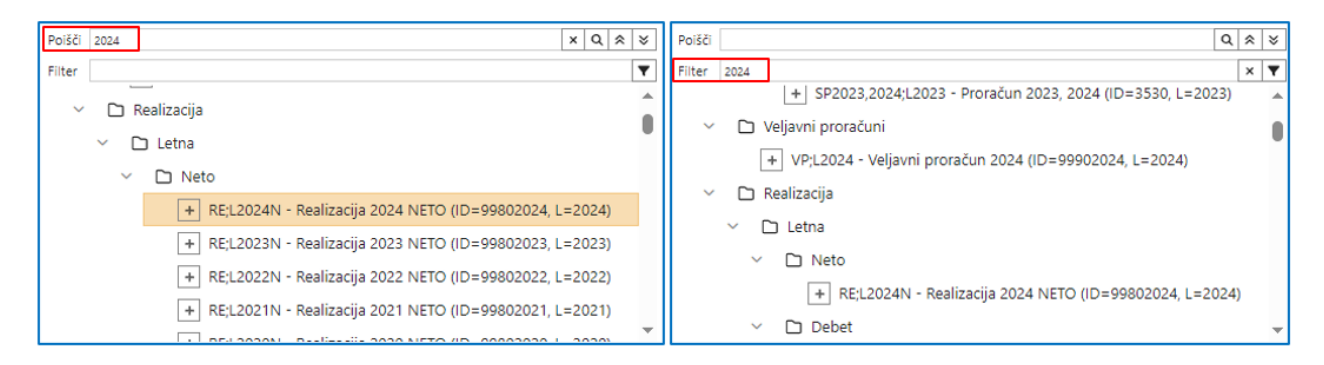

Slika 15.: Prikaz rezultata funkcije Poišči (levo) ter uporabe Filtra (desno)

**Pomembno**: Brisanje iskalnega niza izvedemo s klikom na ikono X primeru, da iskalni niz brišemo z uporabo tipkovnice, izbris potrdimo s tipko »Enter«.

S klikom na ikoni strnemo oz. razširimo celotno drevesno strukturo.

### 5.2 Delo z izbranimi stolpci

Izbrani stolpci se prikažejo v zbirki izbranih stolpcev na desnem delu okna.

Stolpci bodo na poročilu prikazani v enakem vrstnem redu kot so prikazani v polju izbranih stolpcev (od leve proti desni). Vrstni red izbranih stolpcev spremenimo s klikom na ikono () ob nazivu izbranega stolpca ali s premikom stolpca z miško (izbrani stolpce prenesemo na želeno mesto oz. pozicijo).

| Izbrar                                                  | ni stolpci: SP 2024,2025;L2025                                                                                                    | E;L2024N   Real / SP                                                                                                    |                                     |
|---------------------------------------------------------|----------------------------------------------------------------------------------------------------|----------------------------------------------------------------------------------------------------|-------------------------------------|
| Sirin<br>Prec<br>Deci<br>Enot<br>ID: 3<br>Leto<br>Filte | SP 2024,2025;L2025       >         Proračun 2024, 2025         Image: Image: | K       Re;L2024N       X       Real / SP       X         Realizacija 2024 NETO       Image: Construction of the second second seco | Orodna vrstica<br>izbranih stolpcev |
|                                                         | ↓<br>Oznaka verzije in<br>podnaslov stolpca                                                                                                    | Ikone za urejanje Povzetek lastnosti<br>izbranega stolpca izbranega stolpca                                                                                                    |                                     |

Slika 16.: Izbrani stolpci ter orodna vrstica za delo z izbranimi stolpci v desnem delu ekrana

Vsak izbrani stolpec ima v zgornjem delu oznako stopnje ter podnaslov, ki se prikazujeta v nazivu stolpca na poročilu in ju lahko poljubno spremenimo z uporabo \* ikone za nastavitve.

V srednjem delu izbranih stolpcev so ikone in ukazi za delo z izbranim stolpcem, in sicer:

| Ikona | Ukaz                  | Opis                                                                                                    |  |  |  |  |  |
|-------|-----------------------|----------------------------------------------------------------------------------------------------|--|--|--|--|--|
| 0     | Stolpec je<br>viden   | Stolpec je viden in bo prikazan na poročilu, ikona deluje kot stikalo (vidno / nevidno).                                                                                                    |  |  |  |  |  |
| Ø     | Stolpec je<br>neviden | Stolpec je neviden, s tem ukazom stolpec izločimo iz prikaza na poročilu. V izračunih<br>n pri izboru podatkov taki stolpci vseeno sodelujejo, zato jih včasih uporabimo za<br>Filtriranje podatkov ali zato, da lažje sestavimo formulo.                                                                                                    |  |  |  |  |  |
| Ē     | Odstrani              | Odstrani oz. izbriše stolpec iz nabora izbranih stolpcev.                                                                                                    |  |  |  |  |  |
| \$    | Nastavitve            | <ul> <li>S klikom na ikono odpremo okno, v katerem lahko nastavimo: <ul> <li><u>naziv stolpca</u>,</li> <li><u>podnaslov</u> (napise pod nazivom stolpca),</li> <li><u>širino stolpca</u> na poročilu,</li> <li><u>enoto izpisa</u> (v EUR, v 000 EUR, v 000.000 EUR),</li> <li><u>število decimalnih mest pri izračunu</u> (privzeta vrednost je 2, razen za nekatere formule, npr. indekse, za katere je privzeta vrednost 4),</li> <li><u>število decimalnih mest pri izpisu</u> (privzeta vrednost je 0, razen za nekatere formule, npr. indekse, za katere je privzeta vrednost 2)</li> </ul> </li> <li>Naziv stolpca <ul> <li>stolpca</li> <li>stolpca v cm</li> <li>veur</li> <li>poračun 2024, 2025</li> <li>strina stolpca v cm</li> <li>veur</li> <li>tevilo decimalnih mest pri izračunu</li> </ul> </li> </ul> |  |  |  |  |  |

| Ikona | Ukaz                   | Opis                                                                                              |
|-------|------------------------|---------------------------------------------------------------------------------------------------|
| ▼     | Stolpec<br>brez filtra | Ikona predstavlja stolpec brez filtra in odpre okno za nastavitev razpoložljivih filtrov stolpca. |
| T     | Stolpec<br>s filtrom   | Ikona označuje stolpec s filtrom ter odpre okno za urejanje oz. nastavitev filtrov stolpca.       |
| 6     | Informacije            | S klikom na ikono se odpre okno s podrobnejšimi informacijami o stolpcu.                          |
|       | Uredi<br>formulo       | Odpre okno za urejanje formule. Velja samo za stolpce s formulami.                                |

V spodnji polovici izbranega stolpca je izpisan povzetek lastnosti stolpca (širina stolpca, pozicija, decimalna mesta, morebitni filtri...).

V orodni vrstici vseh izbranih stolpcev lahko urejamo določene nastavitve, ki veljajo za vse izbrane stolpce.

| Ikona     | Ukaz                              | Opis                                                                                                    |
|-----------|-----------------------------------|----------------------------------------------------------------------------------------------------|
| Prikaži 0 | Prikaz vrstic z<br>vrednostjo nič | Na poročilu se ne prikažejo vrstice z vrednostjo nič. V primeru, da želimo izpisati tudi vrstice z ničlami izberemo <b>Prikaži 0</b> |
| ۵         | Stolpce<br>razporedi<br>samodejno | S klikom na ikono se nastavi enaka širina vseh izbranih stolpcev.                                                                    |
| Ō         | Odstrani vse                      | Odstrani vse izbrane stolpce.                                                                                                    |
|           | Vnos formule                      | Odpre okno za vnos formule (po vnosu se na konec izbranih stolpcev doda stolpec s formulo).                                          |

### 5.3 Filtri stolpcev

V oknu za nastavitev filtrov lahko omejimo izbor podatkov za izbrani stolpec. To pomeni, da se bodo v poročilu pojavile samo tiste vrstice, ki ustrezajo nastavljenim kriterijem. Pri ostalih vrsticah na poročilu bodo vrednosti 0.

Za različne vrste stolpcev so na razpolago različne skupine filtrov, in sicer:

- Po vrednosti
  - Izvirna vrednost proračunske vrstice PP/K6 (t.i. »Vrednost RAW«)
  - o Vrednost na najnižjem izbranem nivoju, npr. K2 (t.i. »Vrednost PIVOT«)
- Filtri EK atributi ekonomske klasifikacije (BLC, K2, K3, K4 in K6),
- Filtri IK atributi institucionalne klasifikacije (PU, SPU, NSPU, PFN),
- Filtri PK 2012+ atributi programske klasifikacije (POL, PRG, POD),
- Filtri PP atributi proračunske postavke (PP, PSV, PSVS, PSVNS),
- Filtri FK atributi funkcionalne klasifikacije (COFOG2, COFOG3, COFOG4),
- *Filtri NRP PRJ*<sup>4</sup> atributi načrta razvojnih programov (Vrsta projekta, Tip projekta, Projekt, Naziv projekta, Status projekta, Vloga MFERAC).

Na izbranem stolpcu, s klikom na ikono 💙 »Filtri« odpremo okno, kjer lahko nastavimo razpoložljive filtre stolpca.

<sup>&</sup>lt;sup>4</sup> Velja le za NRP stolpce.

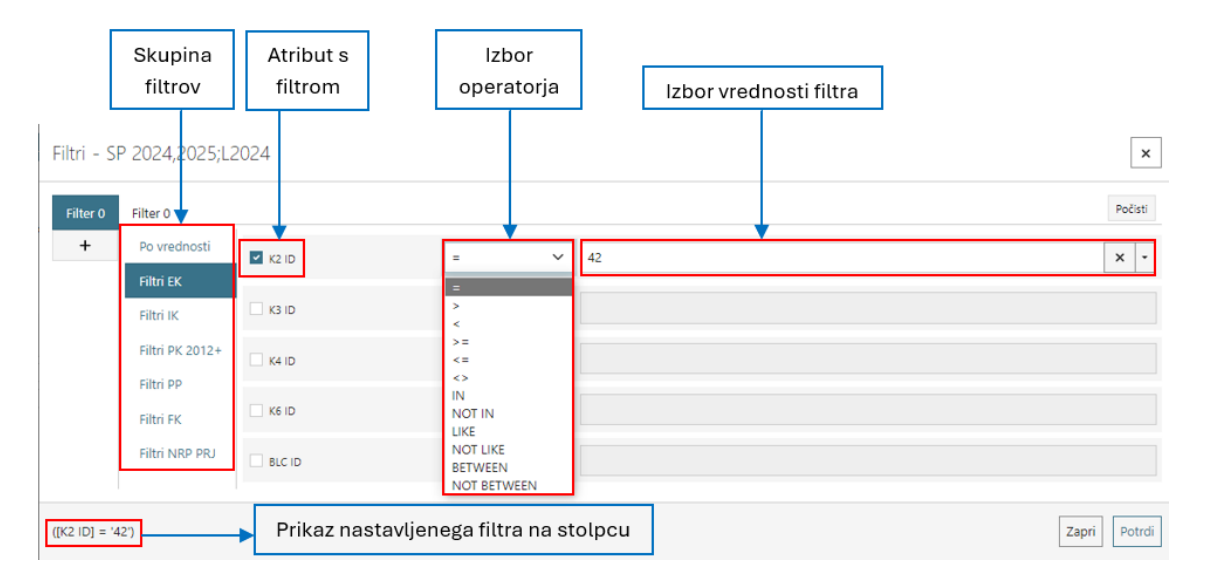

Slika 17.: Primer nastavitve filtra na stolpcu

S klikom na skupino filtrov se prikaže nabor posameznih filtrov za izbrano skupino. Atribut na katerega želimo postaviti filter označimo s kljukico. Izberemo ustrezen operator ter vrednost filtra iz spustnega seznama.

Za postavljanje filtrov so na voljo naslednji operatorji:

| Operator | Opis             | Operator    | Opis                                       |
|----------|------------------|-------------|--------------------------------------------|
| =        | Enako            | IN          | V naboru.                                  |
| >        | Večje            | NOT IN      | Ni v naboru.                               |
| <        | Manjše           | LIKE        | Podobno.                                   |
| >=       | Večje ali enako  | NOT LIKE    | Ni podobno.                                |
| <=       | Manjše ali enako | BETWEEN     | Od-do, vnesemo dve vrednosti v dve polji.  |
| <>       | Različno         | NOT BETWEEN | Ni med, vnesemo dve vrednosti v dve polji. |

**Pomembno:** Vrednosti filtra izberemo iz spustnega seznama. Kadar želimo filtrirati po več vrednostih hkrati, označimo želene vrednosti na seznamu ter izbiro shranimo z gumbom Potrdi.

Filter za stolpec lahko sestavimo tako, da med posameznimi deli filtra delujeta operatorja OR (ali) ali AND (in).

Operator OR (ali) vnesemo tako, da v oknu za nastavitev filtrov dodamo novo skupino filtrov, s klikom na "+" »Dodaj skupino filtrov«. Nato lahko za vsako skupino filtrov nastavimo svoj filter, filtri vseh skupin bodo med seboj povezani z operatorjem OR.

V primeru, ko vnesemo več filtrov v okviru ene skupine filtrov so filtri med seboj povezani z operatorjem AND (in).

|                 | Filtri - SP 2     | 024,2025;L202        | 4                                 |                    |        |
|-----------------|-------------------|----------------------|-----------------------------------|--------------------|--------|
|                 | Filter 0          | Filter 1             |                                   |                    |        |
| Dodojonjo novo  | ALI Filter 1      | Po vrednosti         | DOL ID                            | =                  | ~      |
| skupine filtrov | +                 | Filtri EK            | _                                 |                    |        |
|                 |                   | Filtri IK            | PRG ID                            | -                  | ♥ 0203 |
|                 |                   | Filtri PK 2012+      | POD ID                            | =                  | ~      |
|                 |                   | Filtri PP            |                                   |                    |        |
|                 |                   | Filtri FK            |                                   |                    |        |
|                 |                   | Filtri NRP PRJ       |                                   |                    |        |
|                 | (([K2 ID] = '40') | AND ([PRG ID] = '01( | 01')) OR (([K2 ID] = '41') AND ([ | PRG ID] = '0203')) |        |
|                 |                   |                      | ,                                 |                    |        |
|                 | Prikaz na         | stavljenega fil      | tra na stolpcu                    |                    |        |

Slika 18.: Primer filtriranja stolpcev z operatorjem OR (ali)

Zgornja slika prikazuje primer nastavitve filtrov za prikaz podatkov, ki ustrezajo skupini kontov 40 in programu 0101 ali skupini kontov 41 in programu 0203.

Informacija o filtru je ves čas prikazana na povzetku lastnosti stolpca. Prav tako so podatki o nastavljenih filtrih običajno (če tega ne izklopimo) prikazani tudi na vrhu generiranega poročila.

### 5.4 Računanje s stolpci – formule

Formule so posebna vrsta stolpcev in jih lahko dodamo ostalim stolpcem, kadar želimo izvajati izračune. V teh izračunih običajno sodelujejo »navadni« stolpci, ni pa nujno. Stolpec formula dodamo med izbrane stolpce tako, da v orodni vrstici izbranih stolpcev v levem delu ekrana kliknemo ikono w Nos formule«.

| zbrani stolpci: SP 2024,2025;L2024   V                                                                                                    | P;L2024   RE;L2024N                                                                                                    |                                                                                                    | Prikaži 0 Vnos formule |
|----------------------------------------------------------------------------------------------------|----------------------------------------------------------------------------------------------------|----------------------------------------------------------------------------------------------------|------------------------|
| ✓ SP 2024,2025;L2024 >                                                                                                    | < VP;L2024 >                                                                                                    | RE;L2024N      Replicacija 2024 NIETO                                                                                                    |                        |
| Image: Second second secon | Image: Second protection 2020       Image: Second protection 2020       Širina: 2.2 cm, Pozicija: 2       Preciznost: 2       Decimalna mesta: 0       Enota izpisa: 1       ID: 99902024       Leto: 2024       Filter: N/A | Image: Second Processing Second Processing       Image: Second Processing       Image: Second Processing |                        |

Slika 19.: Odpiranje okna za vnos formule

Odpre se okno za vnos formule, v katerem vpišemo naziv formule oz. želeni naziv stolpca s formulo.

V levem delu okna so prikazane spremenljivke oz. stolpci, ki so na voljo (zavihki Izbrani stolpci, Vsi stolpci ter Priljubljeni).

V desnem delu okna izbiramo operacije (seštevanje, odštevanje, množenje,...), ki jih želimo uporabiti v formuli, poleg je tudi polje za vpis konstante.

| Vnos formule - Real / SP                            |                   |              |            | ×               |
|-----------------------------------------------------|-------------------|--------------|------------|-----------------|
| Naziv formule sl Real / SP Naziv formule oz. izraču | nanega stolpc     | а            |            |                 |
| Spremenljivke                                       | Operacije         |              |            |                 |
| Izbrani stolpci Vsi stolpci Priljubljeni            | + Seštevanje      | - Odštevanje | * Množenje | / Deljenje      |
| + SP 2024,2025:L2024                                | % Indeks          | %Σ Delež     | Σ Vsota    |                 |
| + RE:L2024N                                         | (                 | ()           |            |                 |
|                                                     | Vnesite konstanto |              |            | V A Dodaj       |
| Formula IREL2024NI INDEX ISP 2024.2025.12024        | Op                | eracije (na  | bor operat | torjev)         |
|                                                     |                   |              |            |                 |
| Počisti CE                                          |                   |              |            | Prekliči Potrdi |

Slika 20.: Okno za vnos formule

#### Koraki za vstavljanje formule (v oknu vstavljanje formule):

- 1. Vpišemo želeni *naziv formule* oz. ime stolpca.
- V levem delu okna, med spremenljivkami, *izberemo stolpec*, ki ga želimo uporabiti v formuli. To naredimo z dvoklikom na izbrani stolpec ali s klikom na ikono + (dodaj) pred izbranim stolpcem. Izbrani stolpec se pojavi v polju Formula. Stolpci (spremenljivke) postanejo sivi, omogočijo oz. aktivirajo se gumbi za dodajanje operatorjev (operacije).
- S klikom na želeni operator (seštevanje, odštevanje, množenje, deljenje, indeks...) v desnem delu okna prenesemo izbrani operator v polje Formula. Gumbi za dodajanje operatorjev postanejo sivi, ponovno se omogoči dodajanje stolpcev.
- Sestavljanje formule nadaljujemo z dodajanjem stolpca, s klikom na izbrani stolpec. V primeru, da želimo dodati formuli konstanto (na primer, množenje z vrednostjo 1,5), vpišemo konstanto v polje za dodajanje konstante ter kliknemo na gumb Dodaj.

Vnesite konstanto 🗸 🔨 Dodaj

5. Po vnosu celotne formule zapis shranimo s klikom na gumb *Potrdi*.

Pri sestavljanju formul aplikacija poskrbi za pravilnost matematičnega izraza, saj lahko v vsakem trenutku izbiramo samo med tistimi elementi, ki so smiselni.

Delno brisanje formule (stolpca ali operatorja) izvedemo z uporabo gumba <sup>CE</sup> (s tem brišemo posamezen del formule, v zaporedju od zadnjega vnesenega do prvega). V primeru, da želimo izbrisati celotno formulo izberemo gumb <sup>Počisti</sup>. Vnos operatorjev formule s tipkovnico ni možen.

#### 5.4.1 Izdelava formul za izračun deležev

Poročilu lahko dodamo tudi formule za izračun deležev, ki jih računamo na več načinov, in sicer:

Izračun deleža od nadnivoja - vsota vsake posamezne entitete (nivoja) je točno 100% (primer - P1).

Izračun deleža od najvišjega nivoja - nastavimo entiteto (nivo), ki predstavlja vrednost 100%, vrednosti na vseh podnivojih (lahko jih je seveda več) so potem izračunane kot deleži od te izbrane entitete (nivoja) (primer - P2).

|          |                  | Metoda:        | DELEŽ OD NADNIVOJA | DELEŽ OD NAJVIŠJEGA NIVOJA |
|----------|------------------|----------------|--------------------|----------------------------|
| BLC/K    | (2/K3            | Najvišji nivo: | BLC                | BLC                        |
| ID       | VREDNOST         | Primer:        | P1                 | P2                         |
|          |                  |                |                    |                            |
| Α        | <u>16.000,00</u> |                | <u>100,00%</u>     | <u>100,00%</u>             |
| 40       | 6.000,00         |                | 37,50%             | 37,50%                     |
| 401      | 1.000,00         |                | 16,67%             | 6,25%                      |
| 402      | 2.000,00         |                | 33,33%             | 12,50%                     |
| 403      | 3.000,00         |                | 50,00%             | 18,75%                     |
| 41       | 10.000,00        |                | 62,50%             | 62,50%                     |
| 410      | 5.000,00         |                | 50,00%             | 31,25%                     |
| 411      | 4.000,00         |                | 40,00%             | 25,00%                     |
| 412      | 1.000,00         |                | 10,00%             | 6,25%                      |
| <u>B</u> | <u>16.000,00</u> |                | <u>100,00%</u>     | <u>100,00%</u>             |
| 44       | 16.000,00        |                | 100,00%            | 100,00%                    |
| 441      | 7.000,00         |                | 43,75%             | 43,75%                     |
| 442      | 8.000,00         |                | 50,00%             | 50,00%                     |
| 443      | 1.000,00         |                | 6,25%              | 6,25%                      |
|          |                  |                |                    |                            |

Spodnji primer prikazuje opisano funkcionalnost. Izbrane entitete (nivoji) v tem primeru so: BLC/K2/K3.

Slika 21.: Primer izračuna deležev

V <u>primeru P1</u> so prikazane vrednosti izračunane kot odstotek glede na nadnivo, na primer K3 - 401 v vrednosti nivoja K2 - 40. Vrednost K2 - 40 v skupni vrednosti BLC - A.

V primeru P2 se vse vrednosti izračunajo glede na najvišji izbrani nivo, to je Bilanca - BLC.

#### Postopek izdelave formule za izračun deleža (v oknu vstavljanje formule):

- 1. Vpišemo želeni *naziv formule* oz. ime stolpca.
- 2. V levem delu okna, med spremenljivkami, **označimo stolpec**, ki ga želimo uporabiti v formuli. To naredimo s klikom na izbrani stolpec.
- 3. S klikom na **operator** % Delež v desnem delu okna, prenesemo celotno formulo v polje Formula.
- 4. Vnos shranimo s klikom na gumb *Potrdi*.
- 5. V nastavitvah podatkov izberemo metodo za izračun deležev.

| Vnos formule - Delež od nadnivoja BLC - P1           | ×                                               |
|------------------------------------------------------|-------------------------------------------------|
| Naziv formule sl Delež od nadnivoja BLC - P1         | ① Vnos naziva formule                           |
| Spremenljivke                                        | Operacije                                       |
| Izbrani stolpci Vsi stolpci Priljubljeni             | + Seštevanje - Odštevanje * Množenje / Deljenje |
| + SP 2024,2025;L2024                                 | % Indeks %Σ Delež. Σ Vsota                      |
| + RE;L2024N                                          | ( () )                                          |
|                                                      | Vnesite konstanto V ^ Dodaj                     |
| ② Izbor stolpca                                      | ③ Izbor operatorja                              |
|                                                      | ④ Shrani oz. potrdi                             |
| Formula                                              |                                                 |
| [SP 2024,2025;L2024] INDEX SUM([SP 2024,2025;L2024]) |                                                 |
| Počisti CE                                           | Prekliči Potrdi                                 |

Slika 22.: Vnos formule za izračun deležev

Način izračunavanja deležev določimo s klikom na ikono 🄹 »Nastavitve podatkov« v zgornjem desnem kotu orodne vrstice.

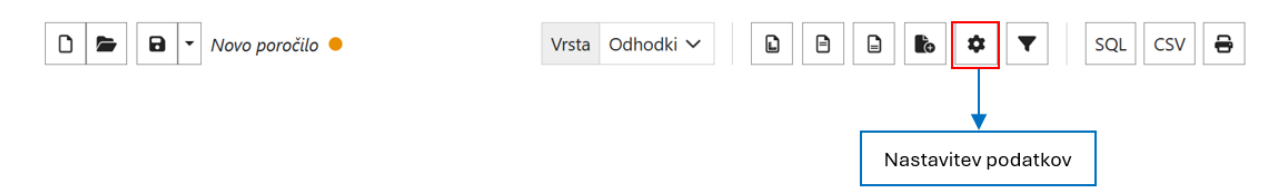

Slika 23.: Ikona za nastavitev podatkov v orodni vrstici

Izberemo metodo ter najvišji nivo in nastavitve shranimo s klikom na gumb Potrdi.

| Nastavitve podatkov                   |              |          | ×      |
|---------------------------------------|--------------|----------|--------|
| Jezik                                 |              |          | ~      |
| Metoda izračuna vsote/deleža          | Od nadnivoja |          | $\sim$ |
| Najvišji nivo za izračun vsote/deleža | BLC          |          | $\sim$ |
|                                       |              |          |        |
|                                       |              | Prekliči | Potrdi |
|                                       |              |          |        |

Slika 24.: Okno za nastavitev načina izračuna deležev

# 6 PRORAČUNSKE ENTITETE (NIVOJI)

### 6.1 Izbira proračunskih entitet (nivojev) - strukture poročila

Z izbiro proračunskih entitet (nivojev) določimo strukturo, po kateri želimo prikazati izbrane podatke (stolpce). Želeno proračunsko entiteto z dvoklikom ali klikom na ikono <sup>+</sup> premaknemo med izbrane proračunske entitete na desni strani.

| Prora            | čunske entitete 2                                                                                                    |          |   | Izbrane proračunske entitete: BLC /                             | / PFN / PU / POL / PRG / POD                                                                                                    | Ō |
|------------------|----------------------------------------------------------------------------------------------------|----------|---|-----------------------------------------------------------------|----------------------------------------------------------------------------------------------------|---|
| Poišči<br>Filter |                                                                                                    | ¥ Í      | l | ► ► BLC - Bilanca                                               |                                                                                                    |   |
| - Inter<br>      | <ul> <li>+ NSPU - Nadskupina proračunskih up</li> <li>+ SPU - Skupina proračunskih uporabni</li> <li>+ PFN - Predlagatelj finančnega načrta</li> </ul> | <u> </u> |   |                                                                 | Pozicija: 1, Vidno, Oblikovanje: Arial, 9pt, <b>Krepko</b><br>Atributi: N/A<br>Filter podatkov: N/A<br>Filter za skrivanje vrstic: N/A |   |
| [                | + PU - Proračunski uporabnik                                                                                                    |          |   | ▶ ► PFN - Predlagatelj finanč                                   | nega načrta                                                                                                    |   |
|                  | <ul> <li>PSVNS - Nadskupina tipov proračuns</li> <li>PSVS - Skupina tipov proračunskih p</li> <li>PSV - Tip proračunske postavke</li> </ul>            |          |   | <ul><li><b>∂</b> </li><li><b>▼</b> </li><li><b>■</b> </li></ul> | Pozicija: 2, Vidno, Oblikovanje: Arial, 9pt, <u>Podčrtano</u><br>Atributi: N/A<br>Filter podatkov: N/A                                 |   |
|                  | + PP - Proračunska postavka<br>+ POL - Politika                                                                                                    | Ţ        |   | PU - Proračunski uporabi                                        | Filter za skrivanje vrstic: N/A                                                                                                    |   |

Slika 25.: Prikaz razpoložljivih proračunskih entitet (levo) ter izbranih proračunskih entitet (desno)

Razpoložljive proračunske entitete so odvisne od obrazca na katerem se nahajamo (Izpisi prihodkov in odhodkov proračuna ali NRP izpisi), ter vrste poročila (ali so izbrani prihodki ali odhodki oz. pri NRP izpisih proračunski viri, ostali viri ali kombinacija obojih PV + OV). Proračunsko entiteto lahko izberemo le enkrat.

### 6.2 Delo z izbranimi proračunskimi entitetami (nivoji)

Izbrane proračunske entitete so urejene od zgoraj navzdol. Vrstni red izbranih proračunskih entitet spremenimo s klikom na puščico  $\sim$  ob nazivu izbrane proračunske entitete ali na način, da z miško prenesemo izbrano proračunsko entiteto na želeno mesto.

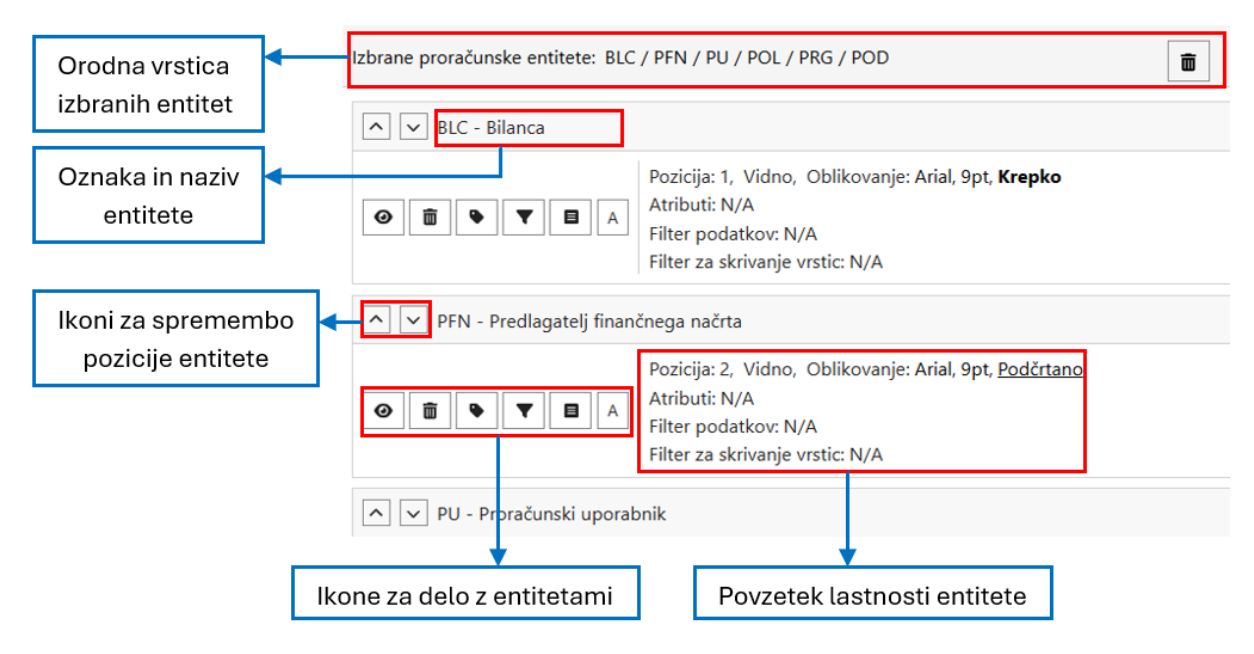

Slika 26.: Izbrane proračunske entitete (nivoji) ter orodna vrstica za delo z izbranimi entitetami v desnem delu ekrana

V desnem kotu orodne vrstice izbranih proračunskih entitet je ikona 🛅 »Odstrani vse« s katero izbrišemo vse izbrane proračunske entitete hkrati.

Ikone in ukazi za delo z izbrano proračunsko entiteto so naslednje:

| Ikona | Ukaz                                              | Opis                                                                                                    |  |  |  |  |  |  |
|-------|---------------------------------------------------|----------------------------------------------------------------------------------------------------|--|--|--|--|--|--|
| 0     | Vidnost                                           | Ikona deluje kot stikalo (vidno / nevidno). Izbrana proračunska entiteta bo vidna oz. prikazana na poročilu.                                                                                                    |  |  |  |  |  |  |
| Ø     | Nevidnost                                         | Proračunska entiteta ni vidna. S tem ukazom izločimo entiteto iz prikaza na poročilu.<br>Jporabno, ko potrebujemo filter na izbrani entiteti, ne želimo pa, da bi se entiteta<br>prikazala na poročilu.                                                                                                    |  |  |  |  |  |  |
| Ē     | Odstrani                                          | Odstrani oz. izbriše izbrano proračunsko entiteto.                                                                                                    |  |  |  |  |  |  |
| ۰     | Atributi                                          | S klikom na ikono odpremo okno za nastavitve dodatnih atributov entitete.                                                                                                    |  |  |  |  |  |  |
| •     | Atributi<br>(entiteta z<br>dodatnimi<br>atributi) | Ikona predstavlja entiteto na kateri je že nastavljen dodaten atribut, s klikom nanjo<br>odpremo okno za urejanje oz. nastavitev dodatnih atributov entitete.<br>Atributi - PP - Proračunska postavka<br>PrviD sl PV - Proračunska postavka<br>PoviD sl PV - Proračunska postavka<br>PoviD sl PV - Proračunska postavka<br>Preklig Potral<br>Preklig Potral |  |  |  |  |  |  |
| ▼     | Filter<br>(entiteta<br>brez filtra)               | lkona predstavlja entiteto brez filtra in odpre okno za nastavitev filtrov entitete.                                                                                                    |  |  |  |  |  |  |
| ▼     | Filter<br>(entiteta s<br>filtrom)                 | Ikona predstavlja entiteto s filtrom ter odpre okno za urejanje oz. nastavitev filtrov entitete.                                                                                                    |  |  |  |  |  |  |
|       | Filter za<br>skrivanje<br>vrstic                  | S klikom na ikono odpremo okno filtra za skrivanje vrstic (izbrana proračunska entiteta nima vključenih filtrov za skrivanje vrstic).                                                                                                    |  |  |  |  |  |  |

| Ikona | Ukaz                             | Opis                                                                                                    |
|-------|----------------------------------|----------------------------------------------------------------------------------------------------|
|       | Filter za<br>skrivanje<br>vrstic | Na proračunski entiteti so dodani filtri za skrivanje vrstic, s klikom na ikono odpremo<br>okno za urejanje filtra za skrivanje vrstic.                                                                                                    |
| A     | Oblikovanje                      | Ikona odpira okno za oblikovanje pisave izbrane proračunske entitete, in sicer: <ul> <li>vrsto pisave (Arial, Calibri, Arial Narrow, Times New Roman),</li> <li>velikost pisave,</li> <li>krepko, ležeče, podčrtano,</li> <li>barvo besedila,</li> <li>barvo ozadja,</li> <li>prelom strani na tem nivoju (v primeru, da nastavitev označimo s kljukico, pomeni, da želimo prelom strani za vsako novo vrednost te proračunske entitete)</li> <li>Oblikovanje - POL - Politika 2012+</li> <li>Fort Arial Velikost 8</li> <li>Predom strani na tem nivoju</li> </ul> |

### 6.3 Dodatni atributi proračunske entitete (nivoja)

Proračunska entiteta ima lahko določene dodatne atribute, ki bodo prikazani kot posebna vrstica entitete ali kot dodatni stolpec. Okno za nastavitev dodatnih atributov odpremo s klikom na ikono 🏷 »Atributi«.

V oknu za nastavitev dodatnih atributov proračunske entitete:

- izberemo atribut za prikaz na poročilu s kljukico 🔽 pred želenim atributom,
- določimo naziv atributa za »Napis na poročilu«,
- po potrebi nastavimo filter 🔻 za izbran atribut,
- izberemo način prikaza atributa (Stolpec, Vrstica ali Razširjena vrstica),
- določimo širino stolpca (vpišemo vrednost v cm, v primeru, da pustimo polje prazno se bo širina stolpca nastavila samodejno),
- določimo stopnjo podatkov, ki se upošteva pri zajemu podatkov,
- nastavitve shranimo s klikom na gumb Potrdi.

Primer: Na proračunski entiteti NRP PRJ - Projekt smo izbrali naslednja dva dodatna atributa:

- Konec financiranja, ki naj bo na poročilu viden v dodatnem stolpcu s širino 2,5 cm in nazivom Konec financiranja, stopnja za prikaz podatkov je 3600 (SP 2025,2026 Proračun 2025, 2026).
- Deleži po TE, z nazivom TE deleži ter prikazom v vrstici, stopnja za prikaz podatkov je 3600 (SP 2025,2026 Proračun 2025, 2026).

Primer nastavitev dodatnih atributov na proračunski entiteti NRP PRJ - Projekt:

| <ul> <li>Konec financiranja</li> </ul> | sl | Konec financirar | en | Funding end     | • | Stolpec | ~ | Širina [cm] | 2.5 | ۲   | Proračun NRP | 3600 | × |
|----------------------------------------|----|------------------|----|-----------------|---|---------|---|-------------|-----|-----|--------------|------|---|
| Sprejeta vrednost                      | sl | Sprejeta vredno: | en | Accepted value  | Ŧ | Stolpec | ~ | Širina [cm] |     | ۲   | Proračun NRP | 9997 |   |
| Izhodiščna vrednost                    | sl | IV MFERAC        | en | IV MFERAC       | Ŧ | Stolpec | ~ | Širina [cm] |     | ۲   | Proračun NRP | 9997 |   |
| Veljavna vrednost MFERAC               | sl | VV MFERAC        | en | VV MFERAC       | ۳ | Stolpec | ~ | Širina [cm] |     | ۲   | Proračun NRP | 9997 |   |
| Vrednost virov                         | sl | V. vrednost      | en | V. value        | ۳ | Stolpec | ~ | Širina [cm] |     | ۲   | Proračun NRP | 9997 |   |
| Vrednost z DR vrsticami                | sl | Vrednost z DR    | en | Value with DR   | ٣ | Stolpec | ~ | Širina [cm] |     | ۲   | Proračun NRP | 9997 |   |
| Vrednost PV                            | sl | Vrednost PV      | en | Value BS        | Ψ | Stolpec | ~ | Širina [cm] |     | 0   | Proračun NRP | 9997 |   |
| Vrednost OV                            | sl | Vrednost OV      | en | Value OS        | Ŧ | Stolpec | ~ | Širina (cm) |     | ۲   | Proračun NRP | 9997 |   |
| %RE na sprejeto vrednost               | sl | %RE              | en | %RE             | ٣ | Stolpec | ~ | Širina [cm] |     | ۲   | Proračun NRP | 9997 |   |
| %RE na veljavno vrednost               | sl | %RE              | en | %RE             | Ψ | Stolpec | ~ | Širina [cm] |     | ۲   | Proračun NRP | 9997 |   |
| Procent RE (PV)                        | sl | %RE              | en | %RE             | ٣ | Stolpec | ~ | Širina [cm] |     | ۵   | Proračun NRP | 9997 |   |
| Procent RE (OV)                        | sl | %RE              | en | %RE             | 7 | Stolpec | ~ | Širina [cm] |     | ۲   | Proračun NRP | 9997 |   |
| 🖌 Deleži po TE                         | sl | TE deleži        | en | TU proportions  | ۳ | Vrstica | ~ | Širina [cm] |     | ۸   | Proračun NRP | 3600 | × |
| ID vrste projekta                      | sl | Vrste projekta   | en | Project Kind    | Ŧ | Stolpec | ~ | Širina [cm] |     | ۲   | Proračun NRP | 9997 |   |
| Vodja projekta                         | sl | Vodja projekta   | en | Project manager | Y | Stolpec | ~ | Širina [cm] |     | (3) | Proračun NRP | 9997 |   |

Slika 27.:Dodatni atributi proračunske entitete NRP PRJ - Projekt

#### Prikaz dodatnih atributov na izpisanem poročilu:

| RP PRJ (TE d | leleži)                                                                  | Konec<br>financiranja                 | Spremembe proračuna<br>2025 |
|--------------|--------------------------------------------------------------------------|---------------------------------------|-----------------------------|
| 1630-23-0001 | Razvoj podjetij in znanj, digitalizacija storitev<br>Slovenija 100,00%   | 31. 12. 2029                          | 3.100.446                   |
| 1630-23-0002 | Prilagajanje podnebnim spremembam<br>Slovenija 100,00%                   | 31. 12. 2029                          | 900.000                     |
| 1630-23-0007 | Sklad za pravični prehod<br>Slovenija 100,00%                            | 31. 12. 2029                          | 21.100.000                  |
| 2111-09-0125 | Garancije s subvencijo obrestne mere<br>Slovenija 100,0 <mark>0</mark> % | 31. 12. 2026                          | 6.000                       |
| 2111-11-0009 | Prost pretok blaga in storitev<br>Slovenija 100,00%                      | 31. 12. 2026                          | 2.996.039                   |
| 2111-11-0010 | Aktiv. sooblikov in izvaj. skup. trgov. politike<br>Slovenija 100,00%    | 31. 12. 2026                          | 65.000                      |
| Prika        | z dodatnega atributa v vrstici                                           | ♦ Prikaz dodatnega atributa v stolpcu |                             |

Slika 28.:Primer izpisa dodatnih atributov

### 6.4 Filtri proračunske entitete (nivoja)

V oknu za nastavitev filtra proračunske entitete lahko omejimo izbor podatkov na določen del (npr. bilanca A, politika 02, ...). S tem zmanjšamo količino podatkov (vrstic), ki se prikažejo na poročilu. Filtri na izbrani proračunski entiteti delujejo na vse izbrane stolpce.

Ne glede na postavljen filter dobimo podatke le za tisto vlogo, s katero smo prijavljeni, na primer PFN 1611, PU 1611, ...

Vsaka izbrana proračunska entiteta ima svoje atribute za nastavitev filtrov. S klikom na ikono 📉 »Filter podatkov« odpremo okno, kjer lahko nastavimo razpoložljive filtre.

Spodnji primer prikazuje možnosti filtriranja po politikah. Atribut na katerega želimo postaviti filter označimo s kljukico. Izberemo ustrezen operator ter želeno vrednost filtra iz spustnega seznama. Vnesene nastavitve shranimo s klikom na gumb Potrdi.

| Filter podatkov - PO  | L - Politika 2012+ | → Oznaka in naziv e | entitete | e na kateri nastavljamo filter                          | > |
|-----------------------|--------------------|---------------------|----------|---------------------------------------------------------|---|
| POL ID                | NOT IN 🗸           |                     |          |                                                         | • |
| Ime POL               | = ~                |                     | Koda     | Politika                                                | Â |
|                       | = ×                |                     | 00       | NEZNAN                                                  |   |
|                       |                    |                     | 01       | POLITIČNI SISTEM                                        |   |
| Lastr ik POL - PFN ID | = ~                |                     | 02       | EKONOMSKA IN JAVNOFINANČNA POLITIKA                     |   |
|                       |                    |                     | 03       | ZUNANJA POLITIKA IN MEDNARODNO RAZVOJNO SODELOVANJE     |   |
| Počisti               |                    |                     | 04       | SPLOŠNE JAVNE STORITVE IN SKUPNE ADMINISTRATIVNE SLUŽBE |   |
|                       | •                  |                     | 05       | ZNANOST IN INFORMACIJSKA DRUŽBA                         |   |
| Atribut s filtrom     | Izbor operatoria   |                     | 06       | LOKALNA SAMOUPRAVA                                      |   |
| / thou on thom        |                    |                     | 70       | OBRAMBA IN ZAŠČITA                                      |   |
|                       |                    |                     |          | Potrd                                                   | i |
|                       |                    |                     |          |                                                         |   |
|                       |                    |                     | Izbor    | r vrednosti filtra iz spustnega seznama                 |   |

Filter lahko odstranimo s klikom na gumb Počisti v spodnjem levem kotu okna.

Slika 29.: Primer nastavitve filtra na proračunski entiteti POL - Politika

Razpoložljivi operatorji so enaki kot pri nastavitvi filtrov na stolpcih, in sicer:

| Operator | Opis             | Operator    | Opis                                       |
|----------|------------------|-------------|--------------------------------------------|
| =        | Enako            | IN          | V naboru.                                  |
| >        | Večje            | NOT IN      | Ni v naboru.                               |
| <        | Manjše           | LIKE        | Podobno.                                   |
| >=       | Večje ali enako  | NOT LIKE    | Ni podobno.                                |
| <=       | Manjše ali enako | BETWEEN     | Od-do, vnesemo dve vrednosti v dva polja.  |
| <>       | Različno         | NOT BETWEEN | Ni med, vnesemo dve vrednosti v dva polja. |

#### 6.4.1 Filter za skrivanje vrstic

V primeru, da želimo določen del proračuna prikazati bolj podrobno kot drugi del proračuna uporabimo filter za skrivanje vrstic. Filter vedno deluje na vse izbrane stolpce. <u>Proračunske entitete se glede na postavljeni filter znotraj podskupine ne bodo prikazali, vrednosti pa se bodo v skupnih vsotah upoštevale</u> (kar je razlika od običajnega filtra).

<u>Primer:</u> Znotraj podskupine kontov K3= 401 želimo videti vse proračunske postavke in njihove vrednosti, na vsem ostalem delu (drugih K3) nas ta podrobnost ne zanima.

| Filter za skrivanje vrsti       | : - K3 - Pod | skupina kontov | ×               |
|---------------------------------|--------------|----------------|-----------------|
| K3 ID                           | NOT IN       | ✓ 401 ×        | × -             |
| Ime K3                          | =            | ~              |                 |
| Ime K3 ANG                      | =            | ~              |                 |
| K2 ID                           | =            | ~              |                 |
| Počisti ([K3 ID] NOT IN ('401') | )            |                | Prekliči Potrdi |

Slika 30.: Primer nastavitve filtra za skrivanje vrstic na proračunski entiteti K3 – Podskupina kontov

|                                                   | v EUR               |
|---------------------------------------------------|---------------------|
| BLC / K2 / K3 / PP                                | SP 2024,2025;L2024  |
|                                                   | Proračun 2024, 2025 |
| A Bilanca odhodkov                                | 505.855.009         |
| 40 TEKOČI ODHODKI                                 | 208.064.498         |
| 400 Plače in drugi izdatki zaposlenim             | 11.770.396          |
| 401 Prispevki delodajalcev za socialno varnost    | 536.586             |
| 231148 Plače                                      | 534.786             |
| 231521 NOR FM 14-21 - Norveški finančni mehanizmi | 600                 |
| 231522 EGP FM 14-21 - Finančni mehanizem EGP      | 600                 |
| 231523 NOR in EGP FM 14-21 - slovenska udeležba   | 600                 |
| 402 Izdatki za blago in storitve                  | 195.757.516         |
| 41 TEKOČI TRANSFERI                               | 149.307.388         |

Slika 31.: Primer izpisa s skrivanjem vrstic

# 7 POROČILO

### 7.1 Nastavitve poročila

Najpomembnejša nastavitev v orodni vrstici je **Vrsta (podatkov)**. Vrsta določa, katere podatke bomo prikazovali na poročilu: prihodke ali odhodke (na obrazcu Izpisi prihodkov in odhodkov proračuna) oz. proračunske vire, ostale vire ali kombinacijo obojih (na obrazcu NRP izpisi). Ker je struktura proračuna pri prihodkih, odhodkih in NRP podatkih različna, se nabor proračunskih entitet (nivojev) spremeni skladno s tem, katero vrsto smo izbrali.

V primeru, obrazca Bilančni izpisi v orodni vrstici ni možnosti izbora vrste (podatkov), saj je struktura bilančnega poročila vnaprej definirana. Izberemo lahko samo, do katerega nivoja bomo prikazovali podatke (K6, K4 ali K3).

Obliko in nastavitve poročila uredimo s klikom na ikone za nastavitev poročila v desnem delu orodne vrstice.

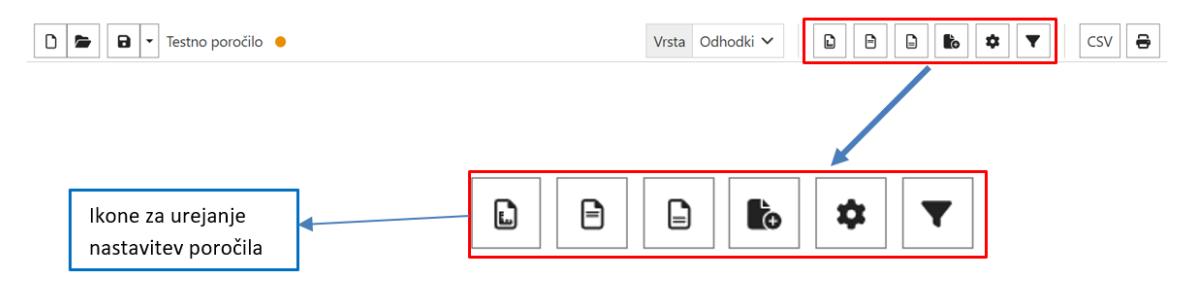

Slika 32.: Orodna vrstica ter ikone za urejanje nastavitev poročila

Ikone in ukazi, ki jih uporabljamo za nastavitve poročila so:

| Ikona | Ukaz                         | Opis                                                                                                    |
|-------|------------------------------|----------------------------------------------------------------------------------------------------|
| L     | Postavitev strani            | S klikom na ikono se odpre okno z osnovnimi nastavitvami za postavitev strani.                                                                          |
|       | Glava in naslovi<br>poročila | Odpre se okno za nastavitev glave in naslovov poročila ter njihovo oblikovanje.                                                                         |
|       | Noga poročila                | S klikom na ikono se odpre okno za nastavitev noge poročila, opomb ter prikaz informacijo o uporabniku, modulu in času izdelave poročila.               |
| ÷     | Povzetek<br>poročilu         | Odpre se okono za dodajanje povzetka na koncu poročila.                                                                                                 |
| \$    | Nastavitve<br>podatkov       | S klikom na ikono se odpre okno za nastavitev podatkov (jezik, formule).                                                                                |
| T     | Posebni filtri               | Odpre se okno za nastavitev posebnih filtrov (razpoložljivost posebnih filtrov je odvisna od obrazca v katerem se nahajamo ter izbrane vrste poročila). |

### 7.1.1 Postavitev strani

Pogovorno okno je namenjeno osnovnim nastavitvam poročila, odpremo ga s klikom na ikono 🗳 »Postavitev strani«, v njem lahko določimo:

- Velikost papirja (A4, A3),

- Postavitev (pokončno, ležeče),
- Prva stran (s katero številko naj se začne številčenje strani, privzeto je nastavljena vrednost 1),
- Širina nazivov (širina levega dela poročila z nazivi iz proračunskih klasifikacij),
- Prelom vrstic (ali dovolimo izpis nazivov iz proračunskih klasifikacij v več vrsticah)
- Pomožne črte (ali želimo črte med posameznimi vrsticami poročila)

| Postavitev strani                                         |                |      |        |   |       |  |  |  |
|-----------------------------------------------------------|----------------|------|--------|---|-------|--|--|--|
| Velikost papirja 💿 A4 🔷 A3<br>Postavitev 🔷 Pokončno 💿 Lež | źece           |      |        |   |       |  |  |  |
| Prva stran 1                                              | Širina nazivov | 8,50 | $\sim$ | ^ | cm    |  |  |  |
| ✓ Prelom vrstic ✓ Pomožne črte                            |                |      |        |   |       |  |  |  |
|                                                           |                | Pr   | ekliči | P | otrdi |  |  |  |

Slika 33.: Okno Postavitev strani

#### 7.1.2 Glava in naslovi poročila

1 A.

v•1

Okno namenjeno urejanju glave in naslovov poročila, odpremo s klikom na ikono 🗎 »Glava in naslovi poročila«.

| Prikaži gla                    | vo       | 🖌 Grb         |          |                   |        |         |                           |         |           |               |        |
|--------------------------------|----------|---------------|----------|-------------------|--------|---------|---------------------------|---------|-----------|---------------|--------|
| /rstica 1                      | •        | REPUBLIKA S   | SLOVE    | NIJA              | Α      |         |                           | Α       |           |               | А      |
| /rstica 2                      | •        | MINISTRSTV    | 'O ZA    | FINANCE           | Α      |         |                           | Α       |           |               | А      |
| /rstica 3                      | <b>~</b> | Direktorat za | pror     | ačun              | Α      |         | Glava sredina 3           | Α       |           | Glava desno 3 | Α      |
| /rstica 4                      | ~        | Sektor za raz | voj si   | stema proraču     | Α      |         | Glava sredina 4           | Α       |           | Glava desno 4 | А      |
| Vaslov 1                       | ~        | Naslov 1      |          |                   |        |         |                           |         |           |               | А      |
| Vaslov 2                       |          | Naslov 2      | Naslov 2 |                   |        |         |                           |         |           |               |        |
| Vaslov 3                       | <b>~</b> | Naslov 3      |          |                   |        |         |                           |         |           |               | А      |
| Vaslov 4                       | <b>~</b> | Naslov 4      | Naslov 4 |                   |        |         |                           |         |           |               |        |
| Vaslov v gla                   | vi po    | ročila        | ~        | Naslov v glavi    | poro   | čila    |                           |         |           |               | А      |
| /aluta                         |          |               | •        | v EUR             |        |         |                           |         |           |               | А      |
| zbrane pror                    | ačun     | ske entitete  |          |                   |        |         |                           |         |           |               | A      |
| <ul> <li>Prikaz pos</li> </ul> | ebnih    | filtrov 🔽 P   | rikaz    | filtrov proračuns | skih e | entitet | Prikaz filtrov stolpcev P | rikaz f | iltra vle | oge           |        |
|                                |          |               |          |                   |        |         |                           |         |           | Prekliči      | Potrdi |

Slika 34.: Okno Glava in naslovi poročila

V oknu glava in naslovi poročila lahko vključimo ali izključimo prikaz glave ali grba. Prav tako lahko vklapljamo ali izklapljamo posamezne vrstice glave ter naslovov. Na izpisu poročila so vidne tiste vrstice in naslovi, ki imajo za nazivom izbrano kljukico .

Poleg napisov glave poročila ter naslovov lahko nastavimo naslednje parametre:

- Naslov v glavi poročila (naslov se izpiše za glavo in naslovi poročila, pred izpisi filtrov),
- Valuta (vnesemo besedilo, ki se izpiše za valuto, npr.: v EUR, v 000 EUR, v 000.000 EUR),
- Izbrane proračunske entitete (kadar želimo namesto šifer izbranih proračunskih entitet zapisati poljubno besedilo za nazivom izberemo kljukico , ter vpišemo želeno besedilo (v primeru, ko za nazivom ni kljukice se besedilo določi avtomatsko izpišejo se šifre proračunskih entitet),
- Vključimo ali izključimo prikaz filtrov razdeljeno po posameznih vrstah filtrov (v primeru, ko pred nazivom filtra ni kljukice se podatki o filtru na poročilu ne bodo izpisali).

| A            | REPUBLIKA SLOVENIJA                                     |                                 |                         |
|--------------|---------------------------------------------------------|---------------------------------|-------------------------|
| <del>G</del> | MINISTRSTVO ZA FINANCE                                  |                                 |                         |
| Ť            | Direktorat za proračun                                  | Glava sredina 3                 | Glava desno 3           |
|              | Sektor za razvoj sistema proračuna                      | Glava sredina 4                 | Glava desno 4           |
|              |                                                         | Naslov 1                        |                         |
|              |                                                         | Naslov 2                        |                         |
|              |                                                         | Naslov 3                        |                         |
|              |                                                         | Naslov 4                        |                         |
| Posebni      | filtri                                                  |                                 | Naslov v glavi poročila |
| ([PSV filtri | i] NOT IN ('0', '4', '8', '17', '170', '171', '172', '1 | 9', '90', '208', '228', '229')) |                         |
| Filtri pror  | računskih entitet                                       |                                 |                         |
| ([POL ID]    | = '02')                                                 |                                 |                         |
| Filter vlog  | ge                                                      |                                 |                         |
| PU ID = '1   | 1611'                                                   |                                 |                         |
|              |                                                         |                                 | v EUR                   |
|              |                                                         |                                 |                         |

Slika 35.: Prikaz nastavitev glave in naslovov poročila na generiranem poročilu

Vse napise lahko oblikujemo s klikom na ikono A na koncu polja, odprejo se vrstice za oblikovanje pisave, kjer lahko izberemo vrsto pisave, velikost, slog ter težo oz. debelino pisave.

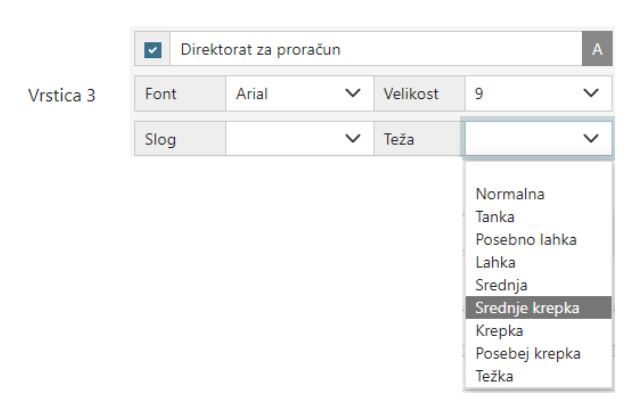

Slika 36.: Polja za nastavitev pisave naslova oz.vrstice v glavi poročila

#### 7.1.3 Noga poročila

S klikom na ikono ) »Noga poročila« odpremo okno za urejanje noge poročila, kjer lahko vključimo ali izključimo naslednje informacije:

- Opomba 1 in Opomba 2 (prikazujeta se na koncu poročila),
- Opomba 3 (prikazuje se pod imenom uporabnika na dnu vseh strani poročila),
- Prikaz časa priprave poročila,

- Prikaz uporabnika in vloge s katero je izdelal poročilo,
- Prikaz podatkov aplikacije in modula,
- Prikaz številke strani

| Noga poročila                                                                                                    | ×               |
|----------------------------------------------------------------------------------------------------|-----------------|
| <ul> <li>Prikaži čas priprave poročila</li> <li>Prikaži uporabniško ime in vlogo</li> <li>Prikaži podatke aplikacije in modula</li> <li>Prikaži podatke aplikacije in modula</li> </ul> |                 |
| Opomba 1                                                                                                    | A               |
| Opomba 2                                                                                                    | A               |
| Opomba 3                                                                                                    |                 |
|                                                                                                    | Prekliči Potrdi |

Slika 37.: Okno za nastavitev noge poročila

Zapise v poljih Opomba 1 in Opomba 2 lahko oblikujemo s klikom na ikono A na koncu polja. Zapise oz. prikaze informacij na poročilu skrijemo tako, da odstranimo kljukico pred zapisom.

#### 7.1.4 Dodatek poročilu (povzetek)

Okno namenjeno dodajanju povzetkov (ang. Subreport) oz. pred-pripravljenih poročil odpremo s klikom na ikono bolje »Povzetek poročilu« . Za dodajanje povzetka najprej obkljukamo polje »Povzetek poročilu 1« nato preko spustnega seznama izberemo razpoložljivo poročilo (poročilo mora biti shranjeno »Za povzetek«, da se pojavi na spustnem seznamu – opisano v poglavju Shranjevanje poročila). Pri vsakem povzetku lahko poljubno vklapljamo ali izklapljamo naslov poročila ter glavo tabele.

| Povzetek poročilu                                                       | ×                                  |
|-------------------------------------------------------------------------|------------------------------------|
| <ul> <li>Povzetek poročilu 1</li> <li>To polje je zahtevano.</li> </ul> | 💌 🗌 Naslov poročila 🗹 Glava tabele |
|                                                                         | 🗌 Naslov poročila 🗹 Glava tabele   |
|                                                                         | Prekliči Potrdi                    |

Slika 38.: Okno za dodajanje povzetka na poročilo

Na koncu vsakega poročila lahko dodamo največ dva povzetka.

#### 7.1.5 Nastavitve podatkov

Preko ikone 🍄 »Nastavitve podatkov« odpremo okno v katerem določimo:

- Jezik podatkov določimo ali se podatki izpišejo v slovenskem ali angleškem jeziku (privzeto je polje prazno, izpisani podatki so v slovenskem jeziku).
- Metodo izračuna vsote/deleža (delež od najvišjega nivoja ali delež od nadnivoja opisano v poglavju Računanje s stolpci – formule)

| Nastavitve podatkov                   |                      |          | ×      |
|---------------------------------------|----------------------|----------|--------|
| Jezik                                 |                      |          | ~      |
| Metoda izračuna vsote/deleža          | Od najvišjega nivoja |          | $\sim$ |
| Najvišji nivo za izračun vsote/deleža | VSOTA BLC            |          | $\sim$ |
|                                       |                      | Prekliči | Potrdi |

Slika 39.: Okno za nastavitev podatkov

#### 7.1.6 Posebni filtri

Odvisno od obrazca ter vrste podatkov (prihodki, odhodki, proračunski viri, ostali viri ali kombinacija PV+OV) lahko preko nastavitve posebnih filtrov vplivamo na prikaz podatkov na poročilu. Okno odpremo s klikom na ikono **▼** »Posebni filtri« v orodni vrstici.

Na obrazcu Izpisi prihodkov in odhodkov proračuna so na voljo »Posebni filtri PSV«. V standardnih proračunskih poročilih ne prikazujemo posebnih tipov proračunskih postavk (0, 4, 8, 17, 170, 171, 172, 173, 19, 90, 208, 228, 229). V primeru potreb lahko vključimo katerega od navedenih tipov.

| Posebni filtri PSV | PSV filtri                                                                       |  |
|--------------------|----------------------------------------------------------------------------------|--|
|                    | Prikaži tip 0 (Prihodki proračuna)                                               |  |
|                    | Prikaži tip 4 (TRP - Temeljni razvojni programi)                                 |  |
|                    | Prikaži tip 8 (Proračunska rezerva)                                              |  |
|                    | Prikaži tip 17 (Proračunski skladi)                                              |  |
|                    | Prikaži tip 170 (Sklad NOO – nepovratni del)                                     |  |
|                    | Prikaži tip 171 (Sklad NOO – povratni del)                                       |  |
|                    | Prikaži tip 172 (Sklad NOO – REPowerEU)                                          |  |
|                    | Prikaži tip 173 (Sklad za obnovo - naravna nesreča 4.8.2023)                     |  |
|                    | Prikaži tip 19 (Posebne transakcije)                                             |  |
|                    | Prikaži tip 90 (Nerazčiščene postavke)                                           |  |
|                    | Prikaži tip 208 (Proračunska rezerva - COVID-19)                                 |  |
|                    | Prikaži tip 228 (Proračunska rezerva - naravne nesreče 2023 pred in po 4.8.2023) |  |
|                    | Prikaži tip 229 (Proračunska rezerva - naravna nesreča 4.8.2023)                 |  |

Slika 40.: Okno za nastavitev posebnih filtrov na obrazcu Izpisi prihodkov in odhodkov proračuna

Na obrazcu NRP izpisi sta na voljo tudi zavihka Posebni filtri NRP ter NRP po teritorialnih enotah (oba sta podrobneje opisana v poglavju – podatki o projektih iz načrta razvojnih programov (NRP)).

### 7.2 Shranjevanje poročila

Na levi strani orodne vrstice so ikone za dodajanje, odpiranje in shranjevanje poročila.

Poleg je izpisan naziv poročila v katerem se trenutno nahajamo. Oznaka – za nazivom poročila opozarja, da poročilo oz. njegove nastavitve še niso shranjene. Po shranjevanju poročila oranžen krogec za nazivom poročila izgine.

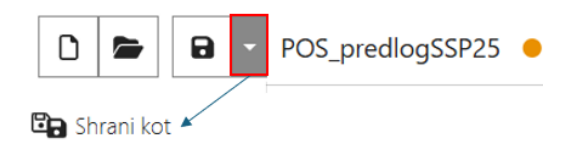

Slika 41.: Izsek orodne vrstice dodajanje, odpiranje in shranjevanje poročil

| Ikona | Ukaz               | Opis                                                                                                    |
|-------|--------------------|----------------------------------------------------------------------------------------------------|
| D     | Novo<br>poročilo   | S klikom na ikono odpremo novo poročilo.                                                                                                    |
|       | Odpri<br>poročilo  | Preko ikone odpremo seznam shranjenih poročil, izberemo želeno poročilo ter kliknemo »Odpri«.                                                                     |
|       | Shrani<br>poročilo | S klikom na ikono odpremo okno za shranjevanje poročila.                                                                                                    |
| 8     | Shrani kot         | Preko ikone odpremo okno »Shrani poročilo kot«, uporabno kadar želimo<br>neko že shranjeno poročilo nekoliko preoblikovati, ter ga shraniti pod drugim<br>imenom. |

Izbrane stolpce, entitete in ostale nastavitve poročila lahko shranimo za kasnejšo uporabo s klikom na ikono 🕞 »Shrani poročilo«. Pogovorno okno je Odpre se okno za shranjevanje poročila, kjer:

- vpišemo naziv poročila,
- lahko označimo kljukico pred zapisom »Za povzetek«, samo v primerih, ko želimo poročilo kasneje dodati kot povzetek drugemu poročilu,
- izberemo način shranjevanja:
  - o Osebno poročilo v seznamu poročil vidi le uporabnik, ki je shranil poročilo,
  - o **Osebno privzeto** to poročilo se nam odpre vsakič, ko vstopimo na obrazec.
  - Deli z uporabniki, v primeru, da želimo poročilo shraniti drugemu uporabniku.
     Označimo krogec pred poljem »Deli z uporabniki«, ter iz spustnega seznama izberemo uporabnika, kateremu želimo shraniti poročilo. Izbrani uporabnik to poročilo vidi v seznamu poročil.

| Shrani poro     | čilo                        |    | ×                |
|-----------------|-----------------------------|----|------------------|
| Naziv poročila  | sl Testno poročilo          | en | Vnesite vrednost |
| Shrani poročilo | Za povzetek                 |    |                  |
|                 | Osebno      Osebno privzeto |    |                  |
|                 | 🔿 Deli z uporabniki         |    |                  |
| Značka          | Spremljanje realizacije     |    |                  |
|                 |                             |    | Prekliči Shrani  |

Slika 42.: Okno za shranjevanje poročil

Pomembno: V primerih, ko že shranjeno poročilo preoblikujemo ter ga želimo shraniti pod drugim

imenom na način, da ohranimo osnovno oz. izhodiščno poročilo za shranjevanje uporabimo ikono 🖼 »Shrani kot«.

Shranjeno poročilo odpremo s klikom na gumb a wOdpri poročilo«, prikaže se nam okno s seznamom shranjenih poročil z naslednjimi informacijami:

- Ime poročila (naziv s katerim smo poročilo shranili),
- Oznaka ali je poročilo shranjeno kot privzeto ali kot povzetek,
- Vrsta (pove kje je bilo poročilo izdelano: O odhodki, P Prihodki, PV Proračunski viri, OV Ostali viri, PV+OV – Kombinacija proračunski viri in ostali viri),
- Spremenil (podatek kdo in kdaj je poročilo nazadnje spremenil),
- Značka (uporabnik lahko poljubno vpiše oznako, besedilo po kateri se poročila z podobno vsebino hitreje najde, npr.: za poročila, ki jih uporabljamo ob pripravi zaključnega račun vpišemo značko ZR),
- Ustvaril (avtor poročila)

| Izberite poročilo         |    |          |        |              |   |       |   |                  |   |              |        |   |                 |    | Zadn       | ja up | orabljena Vsa 🗙     |   |
|---------------------------|----|----------|--------|--------------|---|-------|---|------------------|---|--------------|--------|---|-----------------|----|------------|-------|---------------------|---|
| 🔋 Izbriši 🐻 Počisti filte | r  |          |        |              |   |       |   |                  |   |              |        |   |                 |    |            | 6     | a Shrani × Prekliči |   |
| Ime poročila              | •  | Privzeto | •      | Povzetek     | • | Vrsta | ¥ | Spremenil        | - | Čas 💌        | Značka | • | Ustvaril        | ¥  | Čas        | ¥     |                     |   |
| POS_predlogSSP25          |    | ×        |        | ×            |   | 0     |   | Testni Uporabnik |   | 28. 5. 2025  | PRI_PR |   | Testni Uporabni | k  | 28. 5. 20  | 25    |                     | ì |
| POS_dopolnjen_predlog_SP  | 26 | ×        |        | ×            |   | 0     |   | Testni Uporabnik |   | 28. 5. 2025  | PRI_PR |   | Testni Uporabni | k  | 22. 10. 20 | 024   |                     |   |
| Testno poročilo           |    | ×        |        | ×            |   | Ρ     |   | Testni Uporabnik |   | 4. 6. 2025 1 | Test   |   | Testni Uporabni | k  | 4. 6. 202  | 5 1   |                     |   |
| Testni_povzetek           |    | $\times$ |        | $\checkmark$ |   | 0     |   | Testni Uporabnik |   | 4. 6. 2025 1 | Test   |   | Testni Uporabni | k  | 4. 6. 202  | 5 1   |                     |   |
| 02_Nadskupina_povzetek    |    | ×        |        | $\checkmark$ |   | 0     |   | Testni Uporabnik |   | 4. 6. 2025 1 |        |   | Testni Uporabn  | ik | 4. 6. 202  | 5 1   |                     |   |
| Izračun indeksa           |    | ×        |        | ×            |   | 0     |   | Testni Uporabnik |   | 3. 6. 2025 1 |        |   | Testni Uporabn  | ik | 23. 5. 20  | 25    |                     |   |
| POS_predlogSP26           |    | ×        |        | ×            |   | 0     |   | Testni Uporabnik |   | 28. 5. 2025  | PRI_PR |   | Testni Uporabn  | ik | 28. 5. 20  | 25    |                     |   |
| ≪ < 1 >                   | >> | 50       | $\sim$ | na stran     |   |       |   |                  |   |              |        |   |                 |    |            |       | Stran 1 od 1 (20)   |   |
|                           |    |          |        |              |   |       |   |                  |   |              |        |   |                 |    |            |       | Odpri               | i |

Slika 43.: Okno za odpiranje shranjenih poročil

Izbrano poročilo odpremo s klikom na gumb »Odpri«, lahko pa ga tudi izbrišemo z izbiro gumba »Izbriši«. Odpre se pogovorno okno v katerem potrdimo izbris poročila.

### 7.3 Delo s poročilom

V orodni vrstici, s klikom na ikono 🖶 »Tiskaj« sprožimo pripravo poročila, ki je v skladu z izbranimi stolpci, entitetami in nastavitvami. Hitrost izdelave poročila je odvisna od količine podatkov, števila stolpcev in entitet ter ostalih nastavitev.

| Poročilo: POS_predlogSSP25                                                                                   |                             |                                  |                                  |                          |
|----------------------------------------------------------------------------------------------------|-----------------------------|----------------------------------|----------------------------------|--------------------------|
| B         C2 •         Cb         H         <                                                                |                             |                                  |                                  |                          |
| Predlog sprememb p                                                                                           | II. POSEBN<br>proračuna Rep | l DEL<br>publike Sloven          | ije za leto 2025                 |                          |
| BLC / NSPU / SPU / PU / POL / PRG / POD                                                                      | Realizacija<br>2023<br>(1)  | Ocena realizacije<br>2024<br>(2) | Sprejeti proračun<br>2025<br>(3) | Spremembe<br>2025<br>(4) |
| A Bilanca odhodkov                                                                                           | 15.352.279.755              | 15.953.798.838                   | 15.823.933.766                   | 1.266.064.083            |
| 1 NEVLADNI PRORAČUNSKI UPORABNIKI                                                                            | 72.399.529                  | 89.637.212                       | 80.620.420                       | 6.211.927                |
| 11 PREDSEDNIK REPUBLIKE SLOVENIJE                                                                            | <u>3.620.852</u>            | <u>3.567.961</u>                 | 3.461.598                        | <u>692.940</u>           |
| 1111 Predsednik Republike Slovenije                                                                          | 3.620.852                   | 3.567.961                        | 3.461.598                        | 692.940                  |
| 01 POLITIČNI SISTEM                                                                                          | <u>3.620.852</u>            | <u>3.567.961</u>                 | <u>3.461.598</u>                 | <u>692.940</u>           |
| 0101 Politični sistem                                                                                        | 3.620.852                   | 3.567.961                        | 3.461.598                        | 692.940                  |
| 010101 Dejavnost predsednika Republike Slovenije<br>010102 Dejavnost bizčena predsednika Republika Slovenije | 3.345.737                   | 3.525.735                        | 3.441.598                        | 692.940                  |
| 121 DRŽAVNI ZBOR                                                                                             | 31.168.585                  | 36.044.237                       | 37.874.935                       | 2.000.911                |

Slika 44.: Prikaz generiranega poročila ter orodne vrstice za delo s poročilom

Poročilo upravljamo z naslednjimi ukazi:

| Ikona  | Ukaz               | Opis                                                                                |
|--------|--------------------|-------------------------------------------------------------------------------------|
| 8      | Natisni            | S klikom na ikono odpremo okno z nastavitvami ter predogledom tiskanja.             |
| 2.     | Izvozi             | Preko ikone odpremo seznam možnosti izvoza (PDF, Excel, Word,).                     |
| D.     | Nastavitve         | S klikom na ikono odpremo okno »Nastavitve strani«, kjer lahko nastavimo            |
| L‡     | strani             | velikost papirja, robove ter postavitev poročila.                                   |
| M      | Prva stran         | S klikom na ikono se premaknemo na prvo stran poročila.                             |
| <      | Prejšnja stran     | S klikom na ikono se premaknemo na prejšnjo stran poročila.                         |
| 1 / 37 | Trenutna<br>stran  | Trenutna stran. Za pomik na poljubno stran poročila vnesemo želeno številko strani. |
| >      | Naslednja<br>stran | S klikom na ikono se premaknemo na naslednjo stran poročila.                        |
| M      | Zadnja stran       | S klikom na ikono se premaknemo na zadnjo stran poročila.                           |
| Q      | Pomanjšaj          | S pomočjo ikone pomanjšamo prikaz poročila.                                         |
| Q      | Povečaj            | S pomočjo ikone povečamo prikaz poročila.                                           |
| 100% - | Povečava           | Omogoča izbor velikosti prikaza poročila iz seznama.                                |
| 2      | Osveži             | Preko ikone osvežimo prikaz poročila na ekranu.                                     |

V primeru, da potrebujemo podatke glede na izbrane stolpce, nivoje ter ostale nastavitve za nadaljnje analize ali uvoz v druge sisteme, uporabimo ikono <sup>CSV</sup> s pomočjo katere izvozimo neoblikovane podatke.

# 8 PODATKI O PROJEKTIH IZ NAČRTA RAZVOJNIH PROGRAMOV (NRP)

Podatki za izdelavo poročil o projektih so na razpolago v obeh obrazcih (Izpisi prihodkov in odhodkov proračuna ter NRP izpisi), zato bodo na kratko predstavljene posebnosti in navodila za pregledovanje njihovih podatkov v vsakem obrazcu posebej.

### 8.1 Podatki NRP v obrazcu Izpisi prihodkov in odhodkov proračuna

Podatki NRP se nahajajo v podmapi *Načrt razvojnih programov*, ki se nahaja v mapi *Po vrstah proračuna*.

| 🗛 Bilančni izpisi                        | D 🖻 🖬 🔹 Novo poročilo                                                                                                    |
|------------------------------------------|----------------------------------------------------------------------------------------------------|
| ≓ Izpisi prihodkov in odhodkov proračuna | Stolpci 🚖                                                                                                    |
| NRP izpisi                               | Poišči Filter Poišči Filter Poišči Po vrstah proračuna Predlogi proračuni Predlogi proračunov Predlogi proračuni Realizacija Polletna poročila |
|                                          | > C FEPi<br>> C Scenariji                                                                                                    |
|                                          | > 🗅 Zaključni računi                                                                                                    |
|                                          | Načrt razvojnih programov                                                                                                    |
|                                          | \ C1 Spreieti proračuni                                                                                                    |

Slika 45.: Podmapa Načrt razvojnih programov na obrazcu Izpisi prihodkov in odhodkov proračuna

NRP je večleten načrt. Za namen analiziranja podatkov iz NRP je smiselno, da se podatki za vsako leto prikažejo ločeno tj. v svojem stolpcu. Značilnost oznake stolpcev podatkov NRP je, da so prikazani s podpičjem in navedbo leta, na katerega se podatek navezuje (npr. SP 2025,2026;L2025 pomeni planirano vrednost proračunskih virov na projektu za leto 2025 v spremembah proračuna za leto 2025).

Podatki NRP na obrazcu Izpisi prihodkov in odhodkov proračuna predstavljajo vsoto proračunskih virov projektov iz NRP na izbranem nivoju (na primer, če izberete podatek SP 2025,2026;L2025 in nivo PP, to pomeni, da dobite vsoto proračunskih virov po proračunskih postavkah za leto 2025, ki se planirajo v okviru NRP, to je Obrazec 3 v modulu Priprava proračuna (NPU)).

Podatki NRP po posameznih projektih se nahajajo na obrazcu NRP izpisi.

### 8.2 Posebnosti obrazca NRP izpisi

Obrazec NRP izpisi vsebuje enake funkcionalnosti kot obrazec Izpisi prihodkov in odhodkov proračuna, le da je izbor podatkov in entitet drugačen, prilagojen vsebini izbranega obrazca.

#### 8.2.1 Nastavitve

NRP sestavljajo projekti in ukrepi, ki zajemajo tudi neproračunske vire financiranja. Obrazec NRP izpisi omogoča nastavitev teh podatkov v okviru polja **Vrsta** (podatkov). Privzeta vrednost v okviru vrste podatkov so Proračunski viri, saj se poročila najpogosteje izdelujejo za sredstva projektov, ki se (so)financirajo iz državnega proračuna.

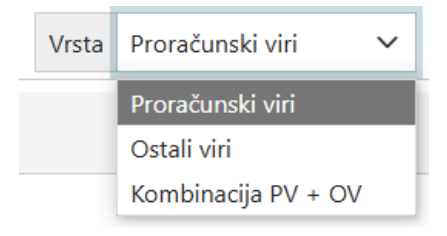

Slika 46.: Možnosti izbora vrste podatkov v orodni vrstici na obrazcu NRP izpisi

#### 8.2.2 Stolpci

Podatki v stolpcih, ki se prikazujejo v tem modulu, se nanašajo samo na projekte in ukrepe, to je 3. del proračuna (NRP).

#### 8.2.3 Proračunske entitete (nivoji)

Podatki o proračunskih virih projektov in ukrepov se prikazujejo do ravni PP/K6 (enako kot posebni del proračuna). Za neposredne primerjave z II. delom proračuna so na voljo vsi nivoji iz obrazca Izpisi prihodkov in odhodkov proračuna. K temu so dodani nivoji, ki izhajajo iz različnih atributov projektov in jih ne najdemo v posebnem delu proračuna, saj so lastni samo projektom in ukrepom. Nabor oz. razpoložljivost proračunskih entitet je odvisna od izbrane vrste virov (Proračunski viri, Ostali viri ali Kombinacija PV+OV).

| + NRP PRJ - NRP Projekt                                             |
|---------------------------------------------------------------------|
| + NRP PU PRJ - Projekt in skrbnik                                   |
| + NRP VIR - Tip vira financiranja                                   |
| + NRP VIR SUB - Podtip vira financiranja                            |
| + NRP PRJ STATUS APPRA - Status projekta APPRA                      |
| + NRP PRJ STATUS MFERAC - Status projekta MFERAC                    |
| + NRP FINANCER - NRP Financer                                       |
| + NRP TYPE - Tip projekta                                           |
| + NRP SUBTYPE - Podtip projekta                                     |
| + nPOL - Nosilna politika 2012+                                     |
| + nPRG - Nosilni program 2012+                                      |
| + nPOD - Nosilni podprogram 2012+                                   |
| + Lastnik SPU - Lastnik projekta - skupina proračunskih uporabnikov |
| + Lastnik PFN - Lastnik projekta - predlagatelj finančnega načrta   |
| + Lastnik PU - Lastnik projekta - proračunski uporabnik             |

Slika 47.: Nekaj dodatnih proračunskih entitet (nivojev) na obrazcu NRP izpisi

Nekatere posebne proračunske entitete (nivoji):

- U,P Ukrepi, Projekti entiteta omogoča združevanje projektov in ukrepov po skupinah: »Projekti«, »Ukrepi«,
- NRP VIR Tip vira financiranja: PV, OV entiteta omogoča združevanje po tipu financiranja »Proračunski viri« in »Ostali viri«,
- NRP VIR SUB Podtip vira financiranja entiteta omogoča združevanje po podtipu vira financiranja (Proračunski skladi, Posredni uporabniki, Občine, Drugi sovlagatelji,...). Pod tem nivojem je smiselno izbrati še nivo NRP Financer.
- NRP PU PRJ (nivo, ki pred šifro projekta izpiše še šifro proračunskega uporabnika, ki je skrbnik projekta ter v primeru evidenčnega projekta doda predpono »EP«).

#### 8.2.4 Posebni filtri

Odvisno od obrazca ter vrste podatkov (proračunski viri, ostali viri ali kombinacija PV+OV) lahko preko nastavitve posebnih filtrov vplivamo na prikaz podatkov na poročilu. Okno odpremo s klikom na ikono

**T** »Posebni filtri« v orodni vrstici.

Na obrazcu NRP izpisi so poleg Posebnih filtrov PSV na voljo tudi »Posebni filtri NRP«, kjer lahko nastavimo kateri statusi projektov (APPrA), viri (Oznaka proračunske vrstice) ter vloge projektov (MFERAC) bodo zajeti na poročilu.

| Posebni filtri                                    |                                                                                                    |                                                                                 |                                                                                                    |                              |          | ×      |
|---------------------------------------------------|----------------------------------------------------------------------------------------------------|---------------------------------------------------------------------------------|----------------------------------------------------------------------------------------------------|------------------------------|----------|--------|
| Posebni filtri NRP<br>NRP po teritorialnih enotah | Statusi projektov (APPrA) V pripravi Aktiven Neaktiven Razveljavljen Začasno prekinjen, v ukinjanju Zaključen | Viri (Oznaka proračunska vrstica)  O - Ostalo EP - Evidenčni projekt DR - Drugo | Vloge projektov (MFERAC)<br>Vloge projektov (MFERAC)<br>MBD - Potrditev MF-SRSP<br>MBF - Potrditev MF-SRSP<br>MBT - Finančno in vsebinsko usklajeno<br>NOV - Nov<br>SEZ - Uvrščen projekt |                              |          |        |
| (([Statusi projektov (APPrA)] IN (                | "1', '5', '6', '7', '9', '8')) AND ([Viri (0                                                                  | )znaka proračunska vrstica)] IN ('O', 'E                                        | P')) AND ([Vloge projektov (MFERAC)] IN                                                                                                    | ('MBD', 'MBF', 'MBP', 'MBT', | Prekliči | Potrdi |

Slika 49.: Okno za nastavitev posebnih filtrov NRP na obrazcu NRP Izpisi

Med posebnimi filtri je tudi zavihek »NRP po teritorialnih enotah«, ki omogoča filtriranje podatkov po teritorialnih enotah.

| Posebni filtri                                    |                                              |                           |                                         |                                              | ×               |
|---------------------------------------------------|----------------------------------------------|---------------------------|-----------------------------------------|----------------------------------------------|-----------------|
| Posebni filtri NRP<br>NRP po teritorialnih enotah | Teritorialna enota                           | IN V<br>Proračun NRP      |                                         |                                              |                 |
|                                                   |                                              |                           |                                         |                                              |                 |
|                                                   |                                              |                           |                                         |                                              |                 |
| (([Statusi projektov (APPrA)] IN (                | '1', '5', '6', '7', '9', '8')) AND ([Viri (O | znaka proračunska vrstica | )] IN ('O', 'EP')) AND ([Vloge projekto | w (MFERAC)] IN ('MBD', 'MBF', 'MBP', 'MBT',. | Prekliči Potrdi |

Slika 50.: Okno za nastavitev filtra NRP po teritorialnih enotah